# 「読みたい本がすぐ届く」

# 「本の特急便」 インターネット注文ご利用 マニュアル

(株)ブックライナー

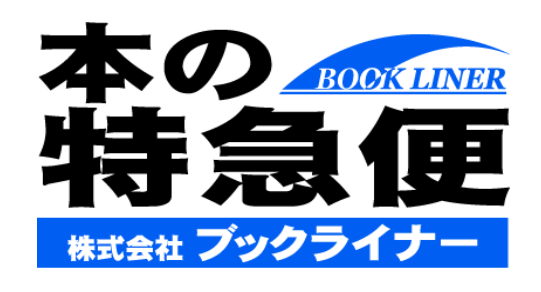

http://www.bookliner.co.jp/

### 【目次】

#### ■ 発注時 手順 詳細手順 ページ 内容紹介 ログイン P3~P5 どの画面からもログインできます。 ·商品種別関係なくキーワードから検索できます。 P6~P7 あいまい検索 詳細検索 P6∼P7 ・「本」「雑誌」の種別毎に検索できます。 商品の検索 検索結果 ・検索結果商品を更に絞り込むことができます。 P8 絞り込み ・ブックライナーの在庫から出荷します。 在庫あり お取り寄せ ・出版社から商品を調達してお届けします。 P9 商品の選択 予約受付中 ・未刊、重版商品の予約ができます。 数量確定 P10 ・ご注文数量を選択します。 ご注文内容確認 P11 ・発注した商品の確認ができます。 (銘柄) ご注文内容確認 ・発注した商品の数量が確認できます。 P11 (数量) 書店情報登録 P12 ·発注結果一覧」の発注メモに反映されます。 .\_\_\_\_\_\*\_\_\_\_\_ お客様情報入力 P12 「お客様明細」に反映されます。 【宅配サービス】 P13 ・「宅配サービス」をご利用の場合に入力します。 配送情報入力 ご注文確定 P14 ・1分程度で納期が表示されます。 予約 P15~P16 予約対象商品が一覧形式で表示されます。 ・週間ベスト、書評本などの情報が表示されま P17 おすすめ情報 す。

#### ■ 発注後

| 手順                 | ページ     | 内容紹介                            |
|--------------------|---------|---------------------------------|
| 発注結果確認             | P18~P20 | ・発注結果が一覧形式で表示されます。              |
| 冊数変更<br>注文キャンセル    | P21     | 数量の変更、キャンセルができます。               |
| 【宅配サービス】<br>宅配状況確認 | P22~23  | 宅配サービスをご利用の場合、宅配状況の確認<br>ができます。 |

| ■ 納品後                 |     |                                   |
|-----------------------|-----|-----------------------------------|
| 手順                    | ページ | 内容紹介                              |
| 発注メモ画面                | P24 | ・発注時に入力したメモを見ることができます。            |
| ◆<br>商品入荷・<br>引渡し管理機能 | P25 | ・商品の入荷からお客様への引渡しまでの状況<br>が確認できます。 |
| お客様への<br>連絡メモ機能       | P26 | ・注文品に関するあらゆる情報をメモとして入力し<br>ます。    |

#### ■ その他

| 手順                   | ページ | 内容紹介                                           |
|----------------------|-----|------------------------------------------------|
| 書店情報変更               | P27 | ・随時パスワードが変更できます。                               |
| 加盟店一覧                | P28 | ・ブックライナー加盟書店様を掲載しています。                         |
| 【宅配サービス】<br>WEBでのご注文 | P29 | ・WEB注文時に「宅配サービス」をお選びいただけ<br>ます。                |
| 【宅配サービス】<br>お電話でのご注文 | P30 | ・宅配サービスは、お電話でも承ることが可能で<br>す。その場合はこのページをご覧ください。 |

### ログイン

1. 「本の特急便」へのアクセス方法

①インターネット画面を立上げ、『Yahoo』『Google』などから 『本の特急便』と入力し、検索してください。 ブックライナーのホームページにアクセスできます。

#### 本のご注文は「本の特急便」へ。

雑誌の定期購読は「ざっしの定期便」へ。 書店様とお客様を繋ぐ2つのサービス、「ブックライナー」が提供しております。

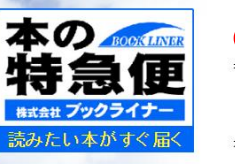

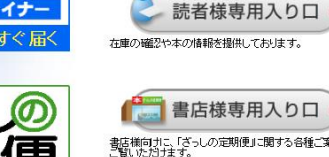

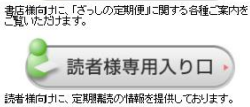

書店様専用入り口

の予約や注文を受け仕

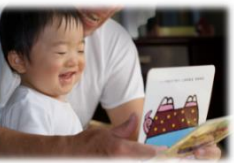

会社標要 / 個人情報留保護方針 / サイトマップ 当サイトに掲載されている情報の無助転載・引用を禁じます。 Copyright (c)株式会社プックライナー

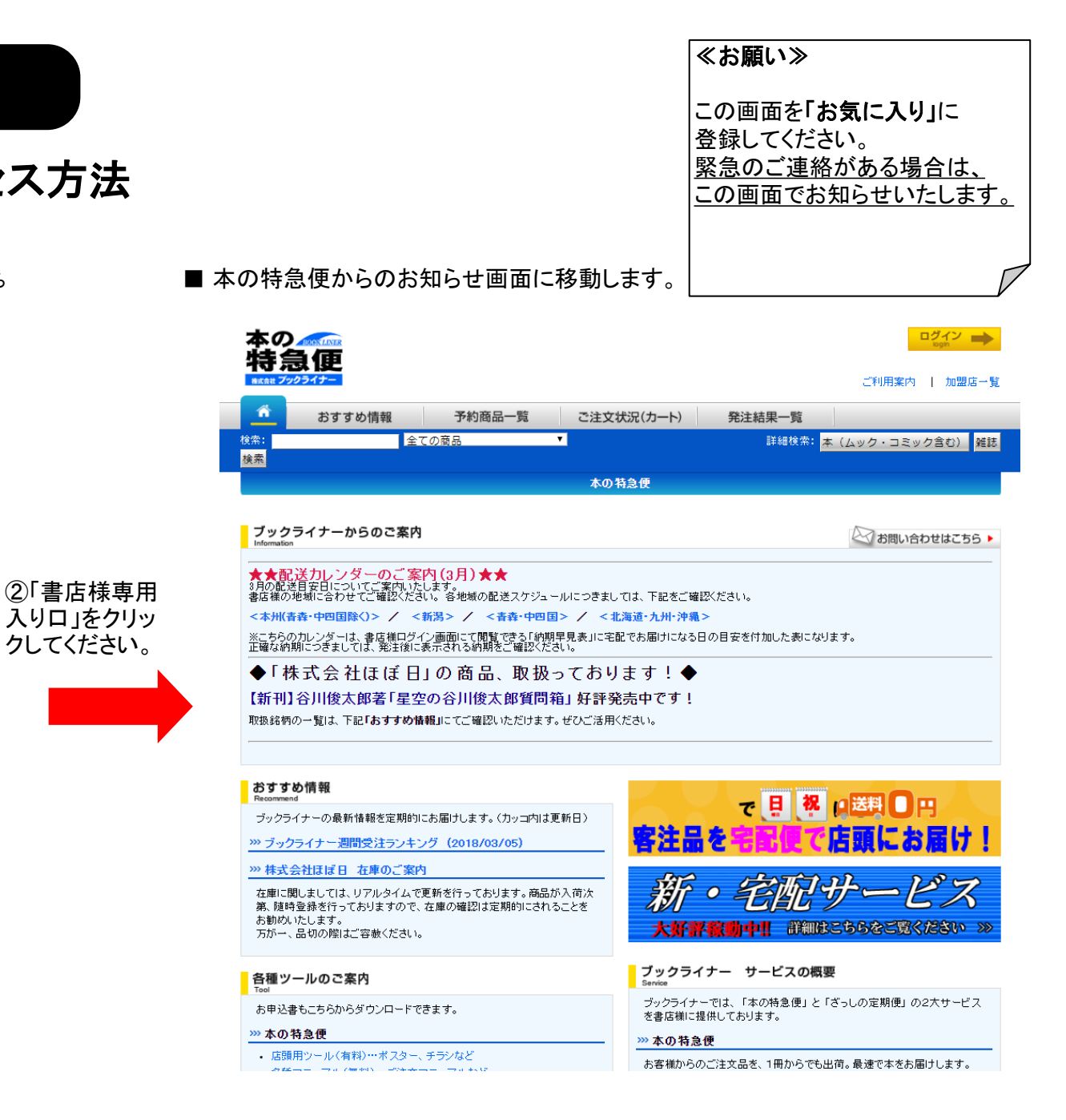

#### ■ ブックライナー本の特急便のお知らせ画面

| ①~⑨は全ての画面で共通となっています。                                                                                                    | 10 | 〕「おすすめ情報」            |       | ブックライナーおすすめ情報画面に<br>アクセスします。                     |
|----------------------------------------------------------------------------------------------------|----|----------------------|-------|--------------------------------------------------|
|                                                                                                    | 2  | 「予約商品一覧」             |       | 予約画面にアクセスします。<br>詳しくは12ページをご覧ください。               |
| おすすめ情報     予約商品一覧     ご注文状況(カート)     発注結果一覧       検索     全ての商品     「       検索     (ムック・コミック含む)     雑誌                                                                                                    | 3  | 「ご注文状況(カート)」         | ] ••• | ご注文状況画面にアクセスします。<br>詳しくは9ページをご覧ください。             |
| ブックライナーからのご案内 ①                                                                                                    | 4  | 「発注結果一覧」             |       | 発注結果一覧画面にアクセスします。<br>詳しくは15ページをご覧ください。           |
| ★★配送力レンダーのご案内(3月)★★<br>3月の配送目を日についてご案内いたします。<br>書店様の地域に合わせてご確認ください。各地域の配送スケジュールにつきましては、下記をご確認ください。<br>本州(青春・中四国除く)> / <計湯> / <ま春・中四国> / <北海道・九州・沖縄><br>メーロをのわった。は、また様になり、ご要用にご問題をある「た地国目本」につわった見の日本をたわしたましたりにす。 | 5  | 「ご利用案内」              |       | ご利用方法につきましては、こちらでも<br>ご確認いただけます。                 |
| 正確が期につきしては、発生後に表示される構成と確認が行きた。<br>◆「株式会社ほぼ日」の商品、取扱っております!◆<br>【新刊】谷川俊太郎著「星空の谷川俊太郎質問箱」好評発売中です!                                                                                                    | 6  | 「加盟店一覧」              |       | 「本の特急便」に加盟していただいている<br>店舗様の一覧です。                 |
| 取扱銘柄の一覧は、下記 <b>「おすすめ情報」</b> にてご確認いただけます。ぜひご活用ください。                                                                                                    | Ī  | 「ログイン」               |       | ログイン画面にアクセスします。<br>詳しくは3ページをご覧ください。              |
| Paramanand     Paramanand       ブックライナーの最新情報を定期的にお届けします。(カッコ内は更新日)     (カッコウは更新日)       ア・フックライナー週間受注ランキング (2018/03/05)     Paramanand                                                                          | 8  | 「あいまい検索」             |       | 商品を検索することができます。<br>詳しくは5ページをご覧ください。              |
| "林式会社は皆日 在車のご案内<br>在車に関しましては、リアルタイムで更新を行っております。商品が入前次<br>第、随時登録を行っておりますので、在庫の確認は定期的にされることを<br>お助めいたします。<br>万が一、品切の際はご容赦ください。                                                                                    | 9  | 「詳細検索」               |       | 商品の検索画面にアクセスします。<br>詳しくは5ページをご覧ください。             |
| 各種ツールのご案内         ブックライナー         サービスの概要         ③           Total         ブックライナーでは、「本の特急便」と「ざっしの定期便」の2大サービス         ブックライナーでは、「本の特急便」と「ざっしの定期便」の2大サービス                                                       | 10 | 「ブックライナーからの<br>ご案内」  | ,     | ブックライナーから最新情報をご案内して<br>おります。定期的にご確認ください。         |
| ※ 本の特急便       ※ 本の特急便         ・ 店頭用ツール(有料)…ボスター、チラシなど       お客様からのご注文品を、1冊からでも出荷。最速で本をお届けします。         パーセンドに「」)、                                                                                                | 12 | 「各種ツールご案内」           |       | FAX注文書やチラシなど、お店に役立つ<br>オプションツールについてご案内して<br>います。 |
| 、の町9%<br>⑩~⑬は、構成が変わる場合がありますので、<br>ご了承ください。                                                                                                    | 13 | 「ブックライナー<br>サービスの概要」 |       | 弊社のサービスについて詳しく知りたい<br>方は、こちらをご覧ください。             |

### 2. ログイン方法について

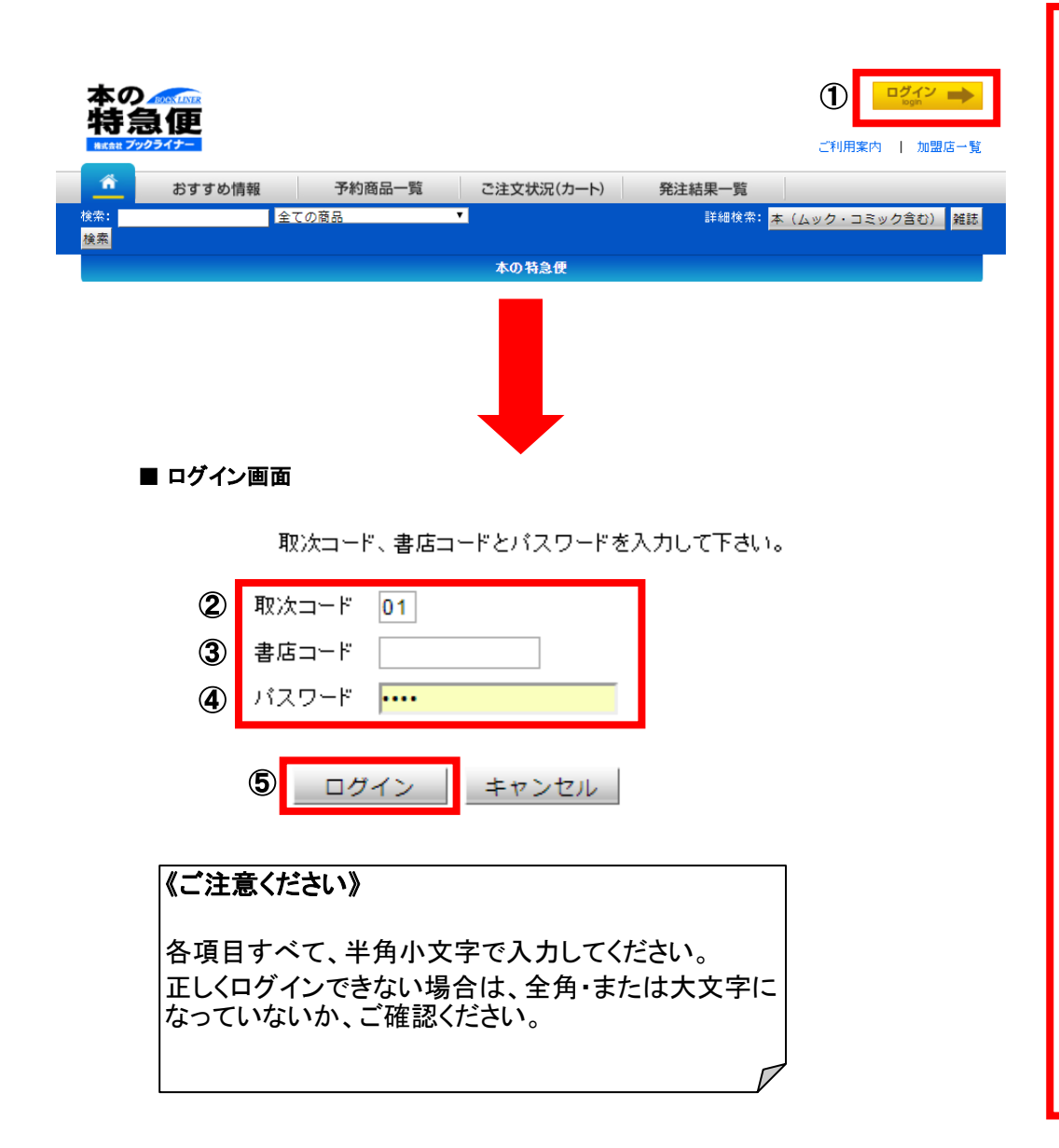

■ご注文時、あるいは「発注結果一覧」をご利用いただく際には、 「ログイン」していただく必要があります。

※検索のみのご利用の場合、ログインは不要です。

①「ログイン」をクリックします。

【ログイン時に入力していただく項目】

② 取次コード欄に「01」を入力します。

③書店コード欄に貴店の5桁の書店コードを入力します。

④ パスワード欄にブックライナーよりご案内している パスワードを入力します。

⑤ログインをクリックします。

《ご注意ください》

セキュリティーを保つため、ログイン後「30分」で自動的にログアウト する設定となっています。

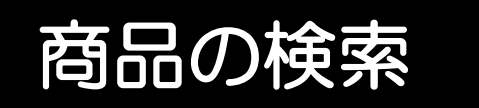

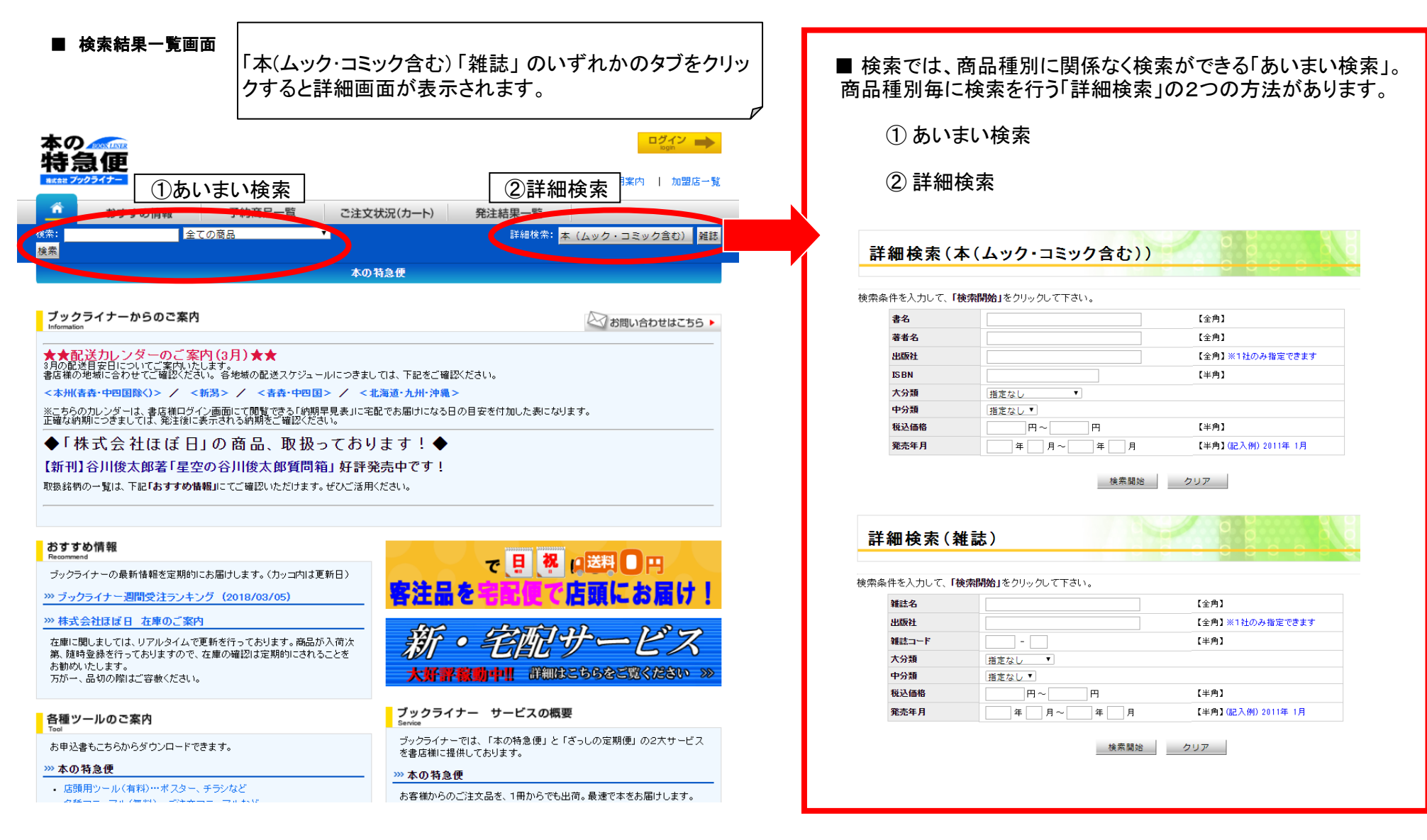

1. 検索

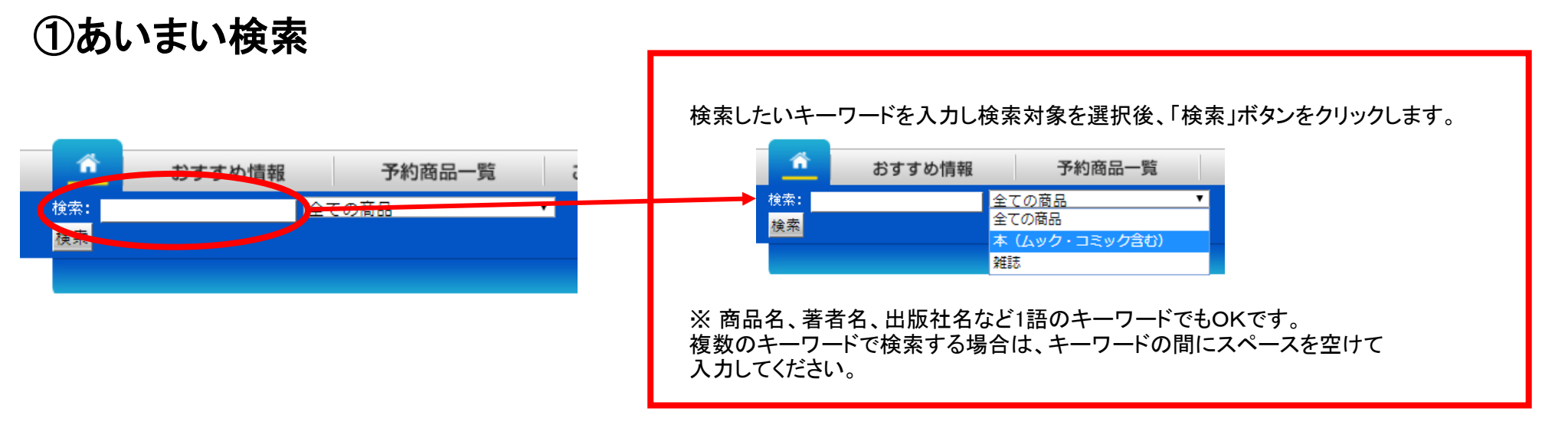

②詳細検索

#### ■本(ムック・コミック含む)詳細検索画面

| =¥  |             | 1                      |                    |
|-----|-------------|------------------------|--------------------|
| āŦ  | 和快茶(平(      | ムック・コミック含むり            |                    |
|     |             |                        |                    |
| 検索条 | 件を入力して、「検索局 | <b>罰始」</b> をクリックして下さい。 |                    |
|     | 書名          |                        | 【全角】               |
|     | 著者名         |                        | 【全角】               |
|     | 出版社         |                        | 【全角】※1社のみ指定できます    |
|     | ISBN        |                        | 【半角】               |
|     | 大分類         | 指定なし ▼                 |                    |
|     | 中分類         | 指定なし ▼                 |                    |
|     | 税込価格        | 円~ 円                   | 【半角】               |
|     | 発売年月        | 年月~年月                  | 【半角】(記入例) 2011年 1月 |
|     |             |                        |                    |
|     |             | 検索開始                   | クリア                |

#### 

### 2.検索結果の絞り込み

■あいまい検索、詳細検索を実行後、商品を更に絞り込みたい時は、 下記の幾つかの方法で、検索結果を絞り込むことができます。

①「絞り込み検索」

(2)「結果並び替え」

③「表示件数」

④「商品の詳細」

ることもできます)

ます。

検索結果を更に絞り込みます。 検索したいキーワードを入力し、 「絞り込み検索」をクリックしてください。

検索結果の並び替えができます。

並び替えたい項目を選択し、

「選択」をクリックしてください。

1ページに表示される検索商品の

「選択」をクリックしてください。

商品の詳細をご覧いただけます。

⑤複数商品の詳細をまとめて見る

「全て選択」を押すと、表示されている

商品全てのチェックボックスにチェック

が入ります。(一つずつチェックを入れ

「選択商品の詳細を見る」をクリックす

ると、チェックボックスにチェックを入れ

た商品の詳細を一度に見ることができ

表示したい件数を選択し

「商品名」をクリックすると、

件数が変更できます。

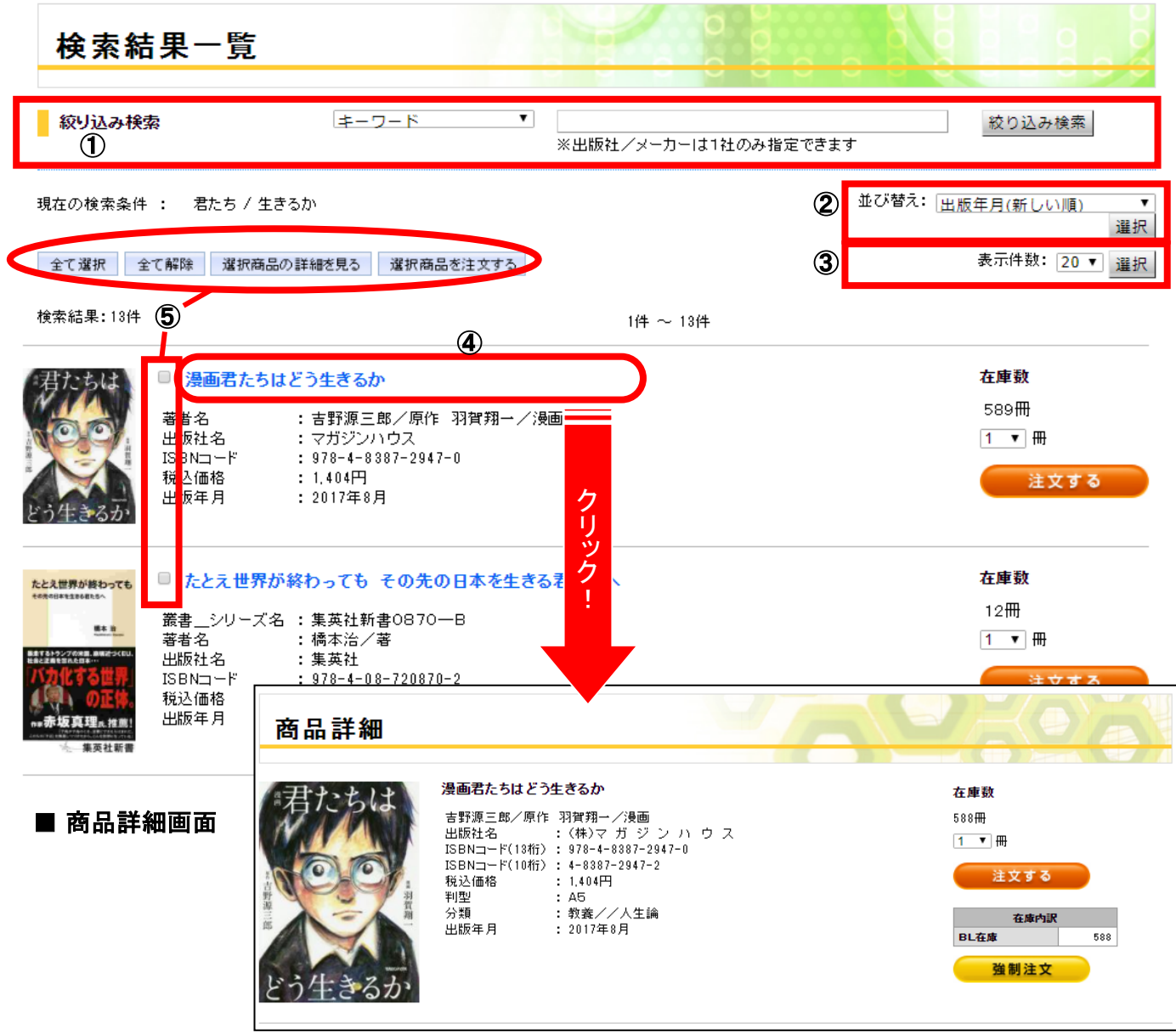

### 3.商品の選択

■ 発注結果一覧画面

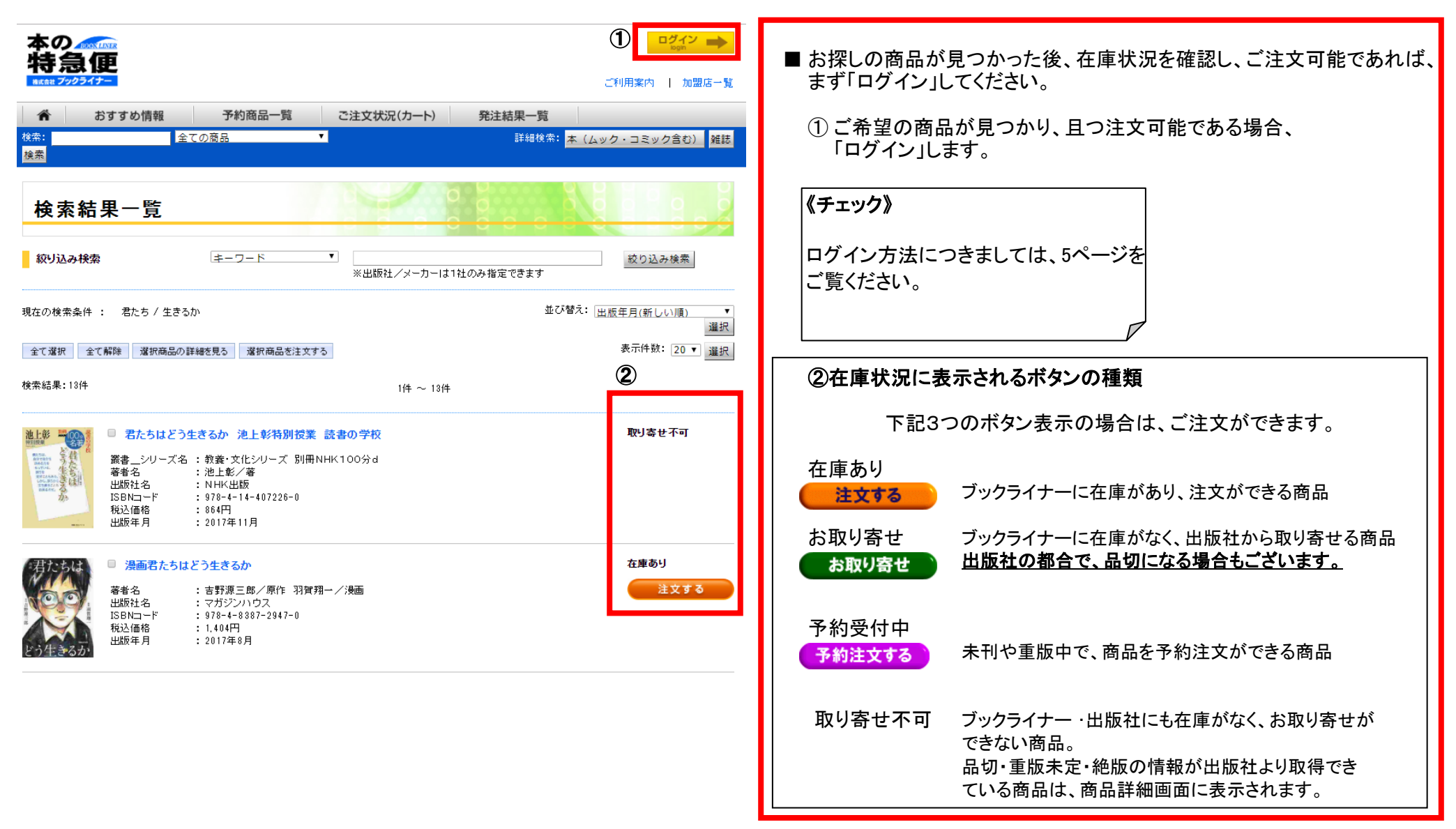

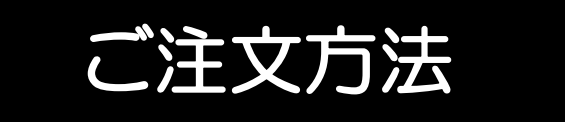

### 1.数量確定

#### ■ 画面一覧詳細 ■ご注文は、「注文する」「お取り寄せ」「予約注文する」の 取り寄せ不可 3つのパターンがあります。 ■ 君たちはどう生きるか 池上彰特別授業 読書の学校 叢書\_シリーズ名 : 教養・文化シリーズ 別冊NHK100分d 著者名 :池上彰/著 ①ご注文する冊数をプルダウンから選択します。 出版社名 : NHK出版 ISBN⊐−F : 978-4-14-407226-0 the 《注意》 : 864円 税込価格 : 2017年11月 1 🔹 🌐 出版年月 10 ご注文できる冊数は10冊までとなっており 9 在庫数 漫画君たちはどう生きるか 8 ます。10冊以上ご注文の場合は、もうー 100冊以上 :吉野源三郎/原作 羽賀翔一/漫画 著者名 7 1 1 ▼ 冊 出版社名 : マガジンハウス 度「注文する」をクリックしてください。 ISBN⊐ード : 978-4-8387-2947-0 表示される冊数が9冊以下の場合は表示 2 税込価格 : 1,404円 注文する 5 出版年月 : 2017年8月 冊数以上のご注文はできません。 4 3 2 在庫数 ■ 君たちはどう生きるか 君 à 1 たち 100冊以上 著者名 :吉野源三郎/著 出版社名 1 🔻 🖽 : マガジンハウス ISBN⊐ード : 978-4-8387-2946-3 : 1,404円 1.8500 -- 000 税込価格 注文する : 2017年8月 出版年月 ② 注文したい商品の注文ボタンをクリックします。 ■ 特別授業3.11君たちはどう生きるか 在庫数 特別授業 3.11 9∰ 叢書\_シリーズ名 : 14歳の世渡り術 君たちは お取り寄せ 注文する :あさのあつこ/著 池澤夏樹/著 鎌田浩毅/著 最相葉月/著 斎藤環 /著 橘木俊詔/著 田中傷/著 橋爪大三郎/著 鷲田清一/著 1 🖷 🌐 どう生きるか 著者名 100-3400.502 \*\*\* 単元大工作 100-3400.502 \*\*\* 単元大工作 100-3400.502 \*\*\* 単元人工作 100-3400.502 \*\*\* 単元 単正作 100-3400.502 \*\*\* 単元 単正作 100-3400.502 \*\*\* 単元 単元 100-3400.502 \*\*\* 単元 単元 100-3400.502 \*\*\* 単元 単元 100-3400.502 \*\*\* 単元 単元 100-3400.502 \*\*\* 単元 単元 100-3400.502 \*\*\* 単元 単元 100-3400.502 \*\*\* 単元 単元 100-3400.502 \*\*\* 単元 単元 100-3400.502 \*\*\* 単元 単元 100-3400.502 \*\*\* 単元 単元 100-3400.502 \*\*\* 単元 単元 100-3400.502 \*\*\* 単元 単元 100-3400.502 \*\*\* 単元 単元 100-3400.502 \*\*\* 単元 100-3400.502 \*\*\* ■ 100-3400.502 \*\*\* ■ 100-3400.502 \*\*\* ■ 100-3400 出版社名 :河出書房新社 注文する : 978-4-309-61672-8 ISBNコード クリックすると、ご注文状況画面に移動します。 税込価格 : 1,296円 出版年月 : 2012年3月

予約注文する

### 2-1.ご注文内容確認(銘柄)

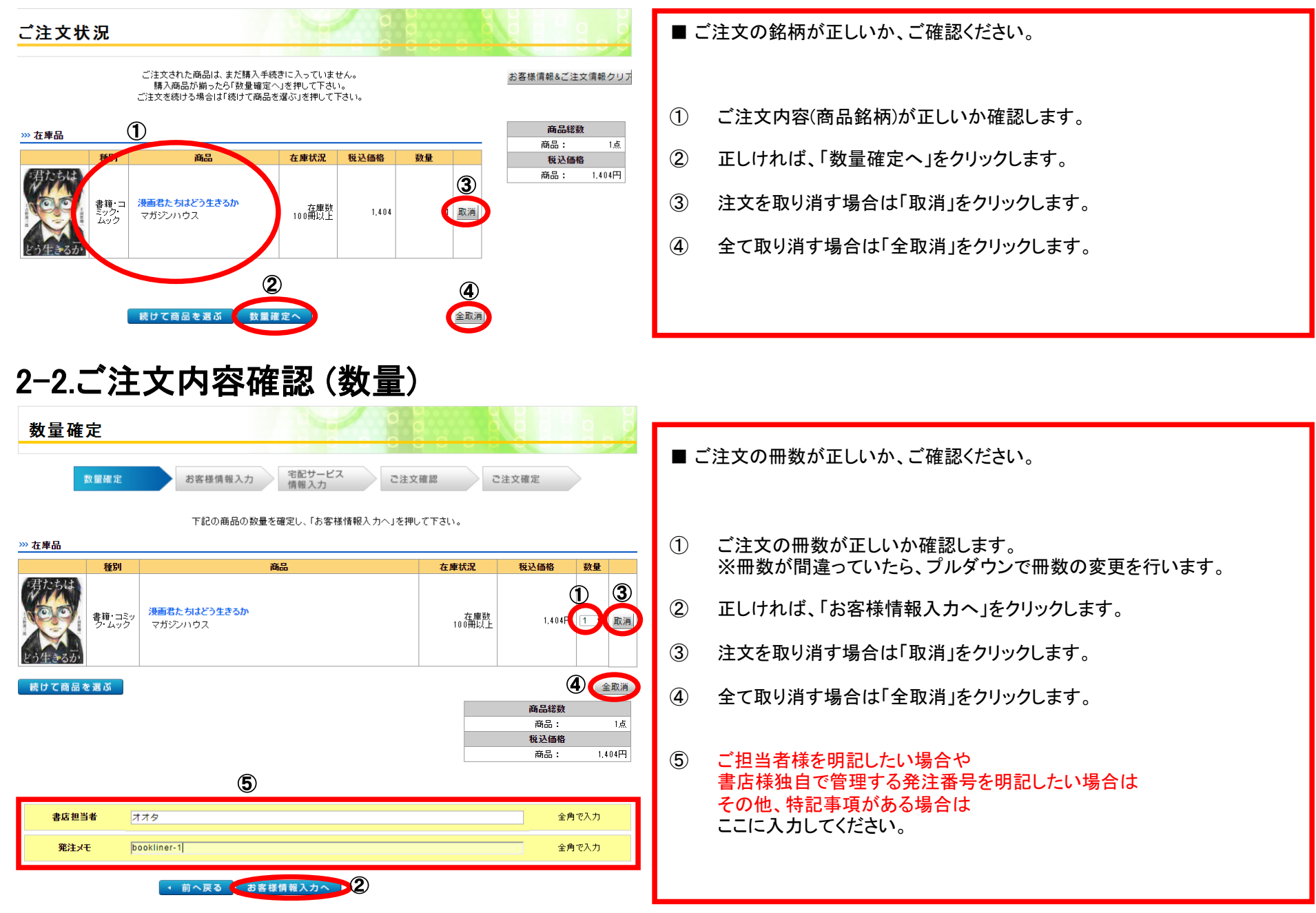

### 3.書店様の情報入力 ※ひとつ前の画面「数量確定」の下部で入力可能です。

| 書店担当者 オフ<br>祭注マモ boo                                                                                                    | オタ                                                                                                    | 全角で入力                                                                                                    | 書店情報の登録                                                                                                    |
|----------------------------------------------------------------------------------------------------|----------------------------------------------------------------------------------------------------|----------------------------------------------------------------------------------------------------|----------------------------------------------------------------------------------------------------|
| 発注メモ boc   4.お客様情報入   お客様情報入   数量確定   下記のお客様情報を登録してく   ・会員の場合はこちら ● ダ   ・会員の場合はこちら ● ダ                                                                                                    | okliner-1 <br><b>情報入力</b><br>力<br><u>あ客様情報入力</u><br><sup>全記サービス</sup><br>情報入力<br>たまい。<br>金具でない場合はこちら<br>ックしてくたさい                                                                                                    | 2月9日 2注文確認 ご注文確認                                                                                                    | 第注日       ¥22.8%       第注日       第注日 |
| <ul> <li>※1は、必須入力となります。※</li> <li>御客区分</li> <li>御客名(力)</li> <li>世別</li> <li>生年月日</li> <li>ご自宅住所 ※2</li> <li>御道南県</li> <li>市町村<br/>御地・違物</li> <li>電話番号 ※2</li> <li>携帯電話番号</li> <li>FAX番号</li> <li>FAX番号</li> <li>メールアドレス</li> <li>職業</li> <li>会社名</li> <li>部第名</li> </ul> | <ul> <li>2は会員登録する場合のみ必須入力となります。</li> <li>● 要客 ● 書店担当者</li> <li>□ 山田花子</li> <li>「ヤマダハナコ</li> <li>● 男 ● 女 ● その他</li> <li>1987 平 2)月 18日</li> <li>● 男 ● 女 ● その他</li> <li>1987 平 2)月 18日</li> <li>● 関係番号を入力後、検索をクリックすると住所情報を<br/>フォームに自動入力できます。</li> <li>1 道定なし ▼</li> <li>● Bable ● Bable ● Ba</li></ul> | シ角で入力(記入例)本屋太郎           シ角な入力(記入例)本屋太郎           シ角な入力(記入例)ホンヤタロウ           ギ角で入力(記入例)2011年4月1日(西層入力)           半角数字ハイフンなしで入力(記入例)0123456           シ角で入力(記入例)00市00区           シ角で入力(記入例)00町5-24 ABCマンション101           半角数字ハイフンなしで入力(記入例)0123327123           半角数字ハイフンなしで入力(記入例)0123327123           半角数字ハイフンなしで入力(記入例)0123327123           半角数字ハイフンなしで入力(記入例)0123327123           半角数字ハイフンなしで入力(記入例)0123327123           半角文力(記入例)3000-5000×5000-600-5000-5000×5000-00-100           シ角で入力           シ角で入力 | <ul> <li>お申し込みの際にブックライナーの会員登録をすることができます。</li> <li>登録すると商品送付時に会員カードが同封され、以後は会員番号によるご注文が可能になります。</li> <li>なお、書店の方が業務用に登録されている場合は「顧客区分」欄で「書店担当者」をご指定ください。</li> <li>会員登録時は、「お名前」「住所」「電話番号」は高品入荷時に同封される「お客様明細」に表示されます。</li> </ul>                                                                                                    |
| 発注メモ bo                                                                                                    | ookliner-1<br>宅記サービスを利用する場合は、「宅配サービスを<br>・ 前へ戻る 次へ進む                                                                                                    | 全角で入力<br>利用する」を押して下さい。<br>宅配サービスを利用する                                                                                                    | ※「発注メモ」欄についてはここでも入力できます。<br>数量確定(前頁参照)時に入力くださっている場合は、その内容が反映されます。                                                                                                    |

### 5.【宅配サービス】配送情報入力

| ы.                                                                                                    | T                                                                                                    |                                                                                                    |                                                                                        |                                                                                                    |
|----------------------------------------------------------------------------------------------------|----------------------------------------------------------------------------------------------------|----------------------------------------------------------------------------------------------------|----------------------------------------------------------------------------------------|----------------------------------------------------------------------------------------------------|
| ×0                                                                                                    |                                                                                                    |                                                                                                    |                                                                                        | ■ 商品の配送に「字配サービス」をご利用いただく場合け                                                                                                    |
|                                                                                                    |                                                                                                    | 全角で入力                                                                                                    |                                                                                        |                                                                                                    |
|                                                                                                    |                                                                                                    | 全角で入力                                                                                                    |                                                                                        | お客様情報入力画面の下部にある、                                                                                                    |
|                                                                                                    |                                                                                                    |                                                                                                    |                                                                                        |                                                                                                    |
|                                                                                                    |                                                                                                    |                                                                                                    |                                                                                        |                                                                                                    |
|                                                                                                    |                                                                                                    |                                                                                                    | 全角で入力                                                                                  | 「毛配サービスを利用する」ホタンを押下します。                                                                                                    |
|                                                                                                    |                                                                                                    |                                                                                                    |                                                                                        |                                                                                                    |
| • 前へ                                                                                                    | · 戻る 次へ進む                                                                                                    |                                                                                                    | 記サービスを利用する                                                                             |                                                                                                    |
| 配サ-                                                                                                    | ーヒス情報人刀                                                                                                    |                                                                                                    |                                                                                        |                                                                                                    |
| 記サ-<br><sup>変分</sup><br><sup>注</sup>                                                                                                    | ービス情報人刀                                                                                                    | 宅記サービス<br>情報入力     ご注文確認       会員番号<br>顧客名(カナ)     ヤマダハナコ                                                                                                    | ご注文確定<br>商品総数<br>商品: 1点<br>新潟: 1点                                                      |                                                                                                    |
| 記サ-<br><sup>医分</sup><br><sup>名</sup>                                                                                                    | <ul> <li>ービス情報人刀</li> <li>電確定</li> <li>お客様情報</li> <li>個人会員</li> <li>山田花子</li> <li>●お客様に配送する ○書店に配</li> </ul>                                                                                                    | 名員番号     で注文確認       (積報入力)     で注文確認       (前報名(力ナ))     ヤマダバナコ       送する     送する                                                                                                    | ご注文確定<br>商品総数<br>商品: 1点<br>税込価格<br>商品: 821円                                            | ≪チェック≫                                                                                                    |
| 配サ-<br>数<br>3<br>5<br>5<br>5<br>5<br>5<br>5<br>5<br>5<br>5<br>5<br>5<br>5<br>5<br>5<br>5<br>5<br>5<br>5                                                                                                    | <ul> <li>ービス情報人刀</li> <li>電確定</li> <li>お客様情報</li> <li>個人会員</li> <li>山田花子</li> <li>●あ客様に配送する ○書店に配</li> <li>648円</li> </ul>                                                                                                    | 名員報号<br>顧客名(カナ)     ママダハナコ                                                                                                    | ご注文確定<br>商品:<br><u>市品:</u> 1点<br><u>税込価格</u><br>商品: 921円<br>配送料: 648円                  | ≪チェック≫宅配サービスをご利用の場合は、お客様情報のほかに                                                                                                    |
| <b>配サ</b> -<br>数<br>区分<br>名<br>た<br>月<br>目報を配送                                                                                                    | <ul> <li>ービス情報人刀</li> <li>電確定</li> <li>お客様情報</li> <li>個人会員</li> <li>山田花子</li> <li>●あ客様に配送する ○書店に配</li> <li>648円</li> <li>債報に転記する</li> </ul>                                                                                                    | 名人力     名記サービス<br>情報入力     ご注文確認       会員番号<br>請客名(カナ)     ヤマダリナコ                                                                                                    | 商品総数         商品:       1点         税込価格         商品:       621円         配送料:       648円  | ≪チェック≫宅配サービスをご利用の場合は、お客様情報のほかに<br>「配送先情報」を入力していただく必要があります。                                                                                              |
| 記サ-<br>数<br>(3分)<br>5<br>5<br>5<br>5<br>5<br>5<br>5<br>5<br>5<br>5<br>5<br>5<br>5<br>5<br>5<br>5<br>5<br>5<br>5                                                                                                    | ービス情報人刀                                                                                                    | <ul> <li></li></ul>                                                                                                    | 商品総数         商品:       1点         税込価格         商品:       821円         配送料:       648円  | ≪チェック≫ 宅配サービスをご利用の場合は、お客様情報のほかに<br>「配送先情報」を入力していただく必要があります。                                                                                             |
| 記サ-<br>(1)<br>(1)<br>(1)<br>(1)<br>(1)<br>(1)<br>(1)<br>(1)                                                                                                    | ービス情報人刀                                                                                                    | スカ   こ注文確認   会員番号   通客名(カナ)   ヤマダハナコ   送する   全角で入力   全角で入力   全角で入力   全角の入力                                                                                                    | 商品総数         商品:       1点         税込価格         商品:       821円         配送料:       648円  | ≪チェック≫ 宅配サービスをご利用の場合は、お客様情報のほかに「配送先情報」を入力していただく必要があります。 また、配送料が別途かかるため                                                                                  |
| 記サ-<br>(分)<br>(分)<br>(分)<br>(分)<br>(分)<br>(分)<br>(分)<br>(分)                                                                                                    | <ul> <li>ービス情報人刀</li> <li>な冒確定</li> <li>お客様情報</li> <li>個人会員</li> <li>山田花子</li> <li>●あ客様に配送する ●書店に配</li> <li>648円</li> <li>債銀に転記する</li> <li>(上町指案)</li> </ul>                                                                                                    | スカ   こ注文確認   会員番号   福客名(カナ)   ヤマダハナコ   どざする   全角で入力   全角で入力   全角で入力   全角アンカ   と向かり、アマジカ、アンカ   とのかり、アンカ、アンカ                                                                                                    | ご注文確定<br>商品<br>部品: 1点<br>税込価格<br>商品: 821円<br>配送料: 648円                                 | ≪チェック≫ 宅配サービスをご利用の場合は、お客様情報のほかに「配送先情報」を入力していただく必要があります。 また、配送料が別途かかるため おみ 総額が 恋 再になる 内にご 留音ください                                                         |
| 区サ-<br>参<br>3<br>5<br>5<br>5<br>5<br>5<br>5<br>5<br>5<br>5<br>5<br>5<br>5<br>5<br>5<br>5<br>5<br>5<br>5                                                                                                    | <ul> <li>ービス情報人刀</li> <li>              d雪確定<br/>お客様情報<br/>仙人会員<br/>山田花子<br/>・あ客様に配送する</li></ul>                                                                                                    | スカ<br>宅記サービス<br>情報入力<br>ご注文確認<br>ご注文確認<br>ご注文確認<br>ご注文確認<br>ご注文確認<br>ご注文確認<br>ご注文確認<br>ご注文確認<br>学校 のナナコ                                                                                                    | ご注文確定<br>商品<br>前品: 1点<br>税込価格<br>商品: 821円<br>配送料: 648円                                 | ≪チェック≫ 宅配サービスをご利用の場合は、お客様情報のほかに「配送先情報」を入力していただく必要があります。 また、配送料が別途かかるため 税込総額が変更になる点にご留意ください。                                                             |
| 配サ-<br>参<br>3<br>5<br>5<br>5<br>5<br>5<br>5<br>5<br>5<br>5<br>5<br>5<br>5<br>5<br>5<br>5<br>5<br>5<br>5                                                                                                    | <ul> <li>ービス情報人刀</li> <li>電磁定</li> <li>お客様情報</li> <li>個人会員</li> <li>山田花子</li> <li>●あ客様に配送する ●書店に配</li> <li>648円</li> <li>情報に転記する</li> <li>(二」 生所検索</li> <li>(指定なし)</li> </ul>                                                                                                    | スカ 宅ビサービス<br>情報入力 ご注文確認       会員番号<br>請客名(カナ)     でさう確認       送する     全角で入力<br>全角で入力<br>半角数字いイワンなしで入力                                                                                                    | ご注文確定<br>商品: 1点<br>税込価格<br>商品: 821円<br>配送料: 648円                                       | ≪チェック≫ 宅配サービスをご利用の場合は、お客様情報のほかに「配送先情報」を入力していただく必要があります。 また、配送料が別途かかるため 税込総額が変更になる点にご留意ください。                                                             |
| 区<br>サ<br>-<br>-<br>-<br>-<br>-<br>-<br>-<br>-<br>-<br>-<br>-<br>-<br>-                                                                                                    | <ul> <li>ービス情報人刀</li> <li>な量確定</li> <li>お客様情報</li> <li>個人会員</li> <li>山田花子</li> <li>●あ客様に配送する ●書店に配</li> <li>648円</li> <li>債帳に転記する</li> <li>「</li> <li>」</li> <li>」</li></ul>                                                                                                    | スカ<br>こ ま 文確認<br>ご 注文確認<br>ご 注文確認<br>ご 注文確認<br>ご 注文確認<br>ご 注文確認<br>ご 注文確認<br>ご 注文確認<br>ご 注文確認<br>ご 注文確認<br>ご 注文確認<br>ご 注文確認<br>、 、 、 、 、 、 、 、 、 、 、 、 、 、 、 、 、 、                                                                                                     | ご注文確定<br>商品<br>前品: 1点<br>税込価格<br>商品: 821円<br>配送料: 648円                                 | ≪チェック≫ 宅配サービスをご利用の場合は、お客様情報のほかに「配送先情報」を入力していただく必要があります。 また、配送料が別途かかるため 税込総額が変更になる点にご留意ください。                                                             |
| <b>配サ</b> -                                                                                                    | <ul> <li>ービス情報人刀</li> <li>な量確定</li> <li>お客様情報</li> <li>個人会員</li> <li>山田花千</li> <li>④あ客様に配送する ◎ 書店に配<br/>648円</li> <li>情報に転記する</li> <li>「書店に配</li> <li>「書店に配</li> <li>「書店でし」</li> <li>「「」</li> <li>「」</li> <li>「」</li>     &lt;</ul>                                                                                           | スカ<br>宅記サービス<br>情報入力<br>ご注文確認<br>会員番号<br>顧客名(カナ) ヤマダハナコ   送する<br>送する<br>全角で入力<br>全角で入力<br>半角数字ハイフンねしで入力<br>全角で入力<br>全角で入力<br>全角で入力<br>全角で入力<br>全角で入力<br>全角で入力<br>全角で入力<br>全角で入力<br>全角で入力<br>全角で入力                                                                                                    | 商品総数         商品:       1点         税込価格         商品:       821円         配送料:       648円  | ≪チェック≫ 宅配サービスをご利用の場合は、お客様情報のほかに「配送先情報」を入力していただく必要があります。 また、配送料が別途かかるため 税込総額が変更になる点にご留意ください。                                                             |
| 区分<br>注<br>名<br>(法<br>名<br>(法<br>名<br>(法<br>名<br>(法<br>名<br>(法<br>名<br>(法<br>名<br>(法<br>名<br>(法<br>名<br>(法<br>名<br>(法<br>名<br>(法<br>名<br>(法<br>名<br>(法<br>名<br>(法<br>名<br>(法<br>名<br>(法<br>名<br>(法<br>名<br>(法<br>名<br>(法<br>名<br>(法<br>名<br>(法<br>名<br>(法<br>名<br>(法<br>)<br>(法<br>名<br>(法<br>)<br>(法<br>名<br>(法<br>)<br>(法<br>)<br>(<br>)<br>(<br>)<br>)<br>(<br>)<br>(<br>)<br>)<br>(<br>)<br>)<br>(<br>)<br>)<br>(<br>)<br>)<br>(<br>)<br>)<br>(<br>)<br>)<br>(<br>)<br>)<br>(<br>)<br>)<br>(<br>)<br>)<br>(<br>)<br>)<br>)<br>(<br>)<br>)<br>(<br>)<br>)<br>(<br>)<br>)<br>)<br>) | <ul> <li>ービス情報人刀</li> <li>オ客様情報</li> <li>個人会員</li> <li>山田花千</li> <li>④お客様に配送する ◎ 書店に配<br/>648円</li> <li>信線に転記する</li> <li>「書店に配」</li> <li>(二」</li> <li>(二」</li> <li>(二」</li> <li>(二」</li> <li>(二」</li> <li>(二」</li> <li>(二」</li> <li>(二」</li> <li>(二」</li> </ul>                                                                                                    | スカ     こ注文確認      会員番号      積名(カナ)     な月で入力                                                                                                    | 商品総数         商品:       1点         税込価格         商品:       821円         配送料:       648円  | ≪チェック≫ 宅配サービスをご利用の場合は、お客様情報のほかに「配送先情報」を入力していただく必要があります。 また、配送料が別途かかるため 税込総額が変更になる点にご留意ください。                                                             |
| 区分<br>注<br>な<br>次<br>3<br>3<br>3<br>3<br>3<br>3<br>4<br>5<br>5<br>5<br>5<br>5<br>5<br>5<br>5<br>5<br>5<br>5<br>5<br>5                                                                                                    | <ul> <li>ービス情報人刀</li> <li>な量確定</li> <li>お客様情報</li> <li>個人会員</li> <li>山田花子</li> <li>●あ客様に配送する ●書店に配<br/>648円</li> <li>情報に転記する</li> <li>「</li> <li>(日本長年)</li> <li>(日本長年)</li> <li>(日本長年)</li> <li>(日本長年)</li> <li>(日本長年)</li> <li>(日本長日)</li> <li>(日本長日)</li></ul> | スカ     こ注文確認      会員番号      酒客名(カナ)     どする        全角で入力   全角で入力   全角で入力   全角で入力   全角で入力   全角で入力   全角で入力   全角で入力   半角敗率ハイフンねしで入力   半角敗率ハイフンねしで入力                                                                                                    | ご注文確定         商品:       1点         税込価格         商品:       821円         配送料:       648円 | ≪チェック≫ 宅配サービスをご利用の場合は、お客様情報のほかに「配送先情報」を入力していただく必要があります。 また、配送料が別途かかるため 税込総額が変更になる点にご留意ください。                                                             |
| 空<br>(<br>)<br>(<br>)<br>)<br>)<br>)<br>)<br>)<br>)<br>)<br>)<br>)<br>)<br>)<br>)                                                                                                    | <ul> <li>ービス情報人刀</li> <li>な量確定</li> <li>お客様情報</li> <li>個人会員</li> <li>山田花子</li> <li>●あ客様に配送する ◎ 書店に配<br/>648円</li> <li>情報に転記する</li> <li>「</li> <li>(二)</li> <li>(二)</li></ul>                                                                          | スカ     こ注文確認     会員番号     預客名(カナ)   ヤマダハナコ       どまする <tr< td=""><td></td><td>≪チェック≫ 宅配サービスをご利用の場合は、お客様情報のほかに「配送先情報」を入力していただく必要があります。 また、配送料が別途かかるため 税込総額が変更になる点にご留意ください。</td></tr<>                                                                                                    |                                                                                        | ≪チェック≫ 宅配サービスをご利用の場合は、お客様情報のほかに「配送先情報」を入力していただく必要があります。 また、配送料が別途かかるため 税込総額が変更になる点にご留意ください。                                                             |
| EC分<br>EC分<br>ESC分<br>ES名<br>送先<br>送先<br>送先<br>を記送<br>送先名<br>(力ナ)<br>更番号<br>画前県<br>こ可村<br>と<br>建物名<br>活番号<br>毛希<br>美術<br>三<br>二<br>二<br>二<br>二<br>二<br>二<br>二<br>二<br>二<br>二<br>二<br>二<br>二                                                                                                    | <ul> <li>ービス情報人刀</li> <li>オ客様情報</li> <li>個人会員</li> <li>山田花子</li> <li>●あ客様に配送する ◎ 書店に配<br/>648円</li> <li>傭銀に転記する</li> <li>「</li> <li>(二)</li> <li>(二)</li></ul>                                                                           | スカ     こ注文確認      会員番号      酒客名(カナ)     ど     一                                                                                                    | ご注文確定         商品:       1点         税込価格         商品:       621円         配送料:       648円 | ≪チェック≫ 宅配サービスをご利用の場合は、お客様情報のほかに「配送先情報」を入力していただく必要があります。 また、配送料が別途かかるため 税込総額が変更になる点にご留意ください。 ※「発注メモ」欄についてはここでも入力できます。                                    |
| 区分<br>注入<br>(注入<br>(注<br>(注<br>(注<br>(注<br>(注<br>(注<br>(注<br>(注<br>(注<br>(注                                                                                                    | <ul> <li>ービス情報人刀</li> <li>オ客様情報</li> <li>個人会員</li> <li>山田花子</li> <li>●あ客様に配送する ◎ 書店に配<br/>648円</li> <li>債報に転記する</li> <li>「</li> <li>」</li> <li>」</li> <li>」</li> <li>」</li> <li>(上町検索)</li> <li>(二」</li> <li>(二」</li> <li>(</li></ul>                                                                     | スカ     こ注文確認     会員番号     確容名(カナ)    な月で入力 <tr< td=""><td>ご注文確定         商品:       1点         税込価格       621円         配送料:       648円</td><td>≪チェック≫ 宅配サービスをご利用の場合は、お客様情報のほかに「配送先情報」を入力していただく必要があります。 また、配送料が別途かかるため 税込総額が変更になる点にご留意ください。 ※「発注メモ」欄についてはここでも入力できます。 数量確定(前頁参照)時に入力くださっている場合は、その内容が反映され</td></tr<> | ご注文確定         商品:       1点         税込価格       621円         配送料:       648円             | ≪チェック≫ 宅配サービスをご利用の場合は、お客様情報のほかに「配送先情報」を入力していただく必要があります。 また、配送料が別途かかるため 税込総額が変更になる点にご留意ください。 ※「発注メモ」欄についてはここでも入力できます。 数量確定(前頁参照)時に入力くださっている場合は、その内容が反映され |

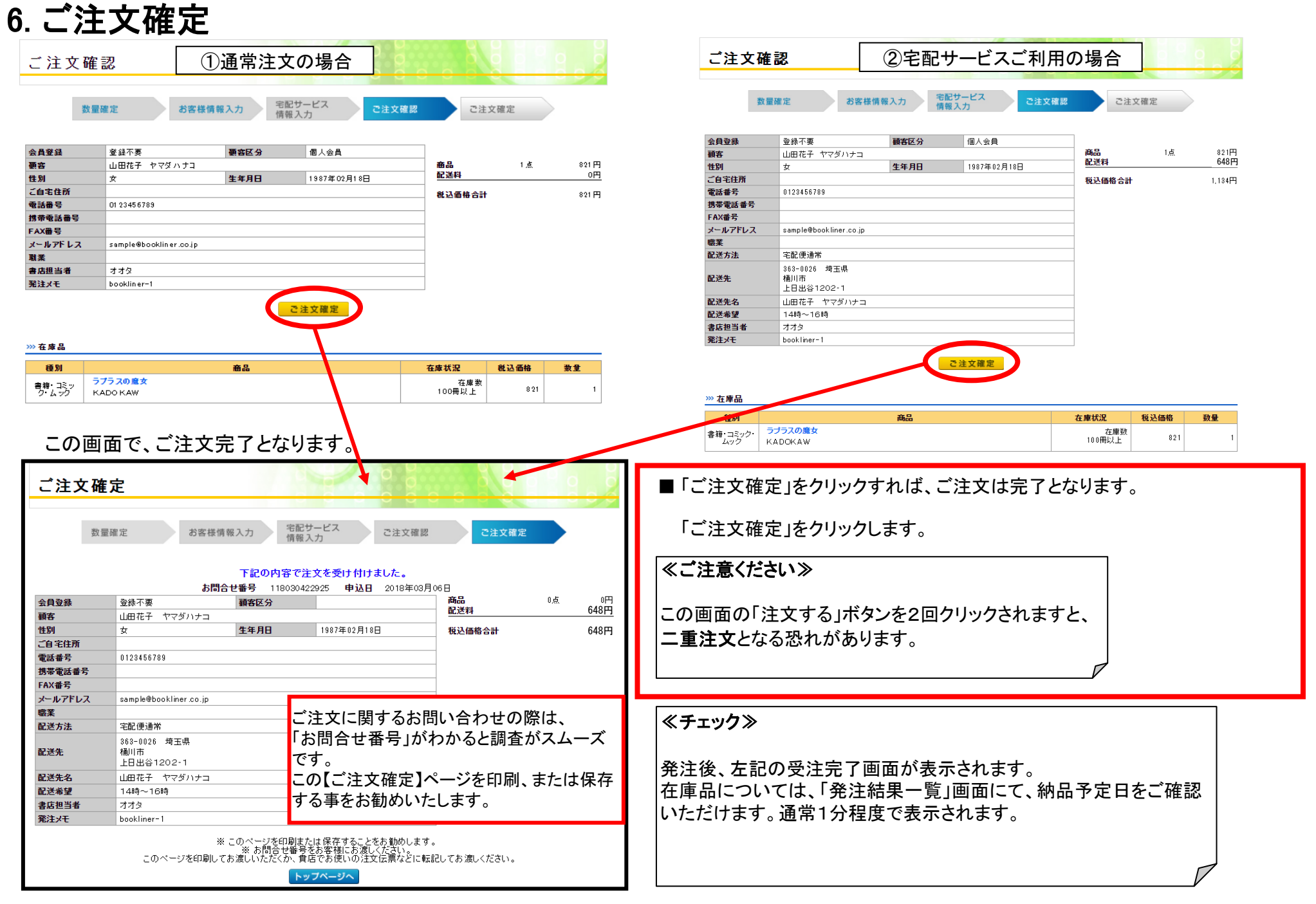

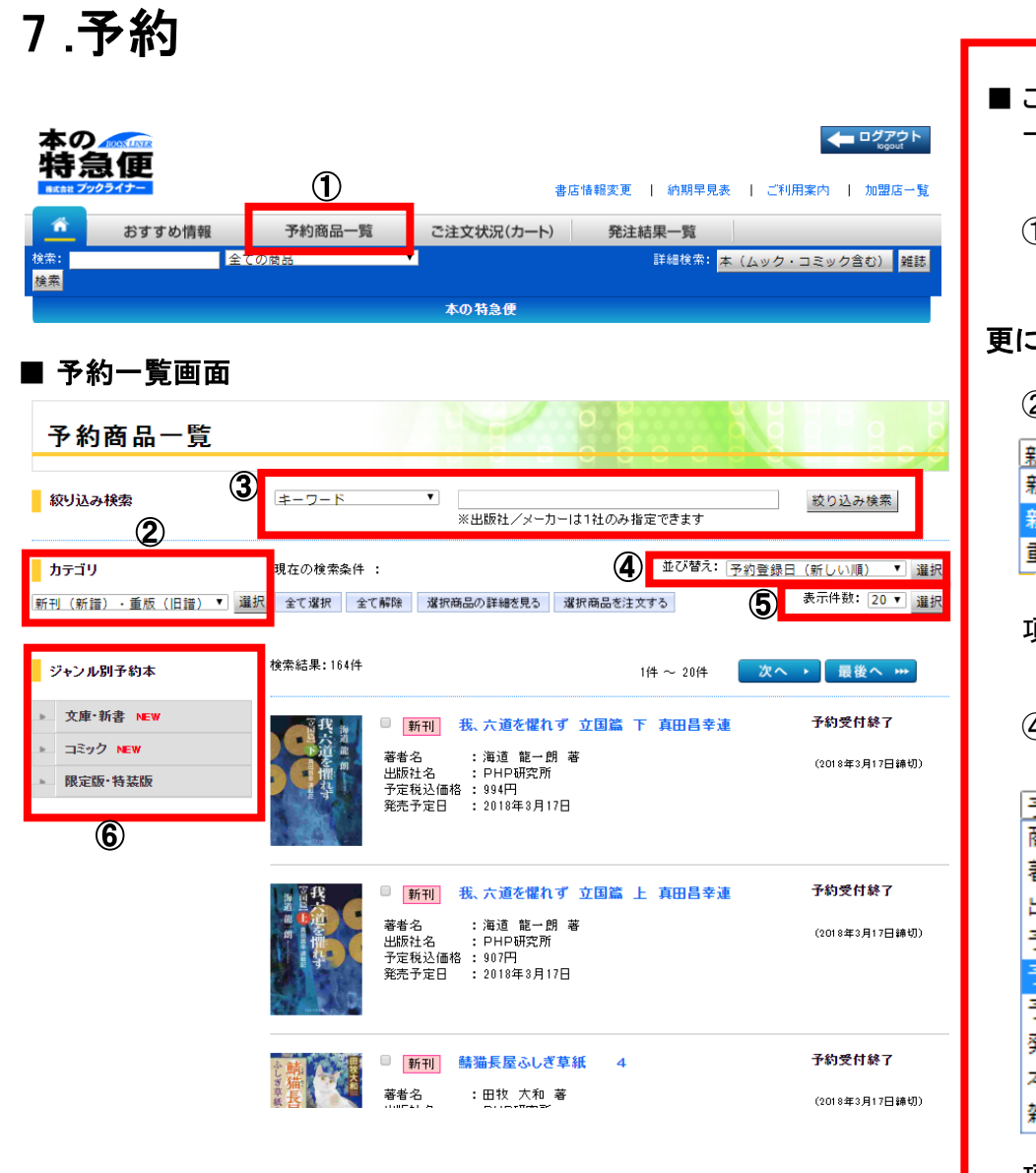

■ この画面では、ブックライナーが選定した未刊及び重版中の予約可能商品を 一覧で確認することができます。 ①「予約商品一覧」をクリックすると、予約一覧画面に移動します。 更に商品を絞り込む ② カテゴリで予約商品を絞り込みます。 ③商品名、著者名で絞り込みます。 . 新刊 (新譜) · 重版 (旧譜) ▼ 選択 キーワード 商品名 新刊 (新譜) · 重版 (旧譜) 著者/アーティスト/主演者 新刊(新譜) 出版社/メーカー 重版(旧譜) 1 キーワード 予約受付中 項目を選択し、「選択」をクリックします。 項目を選択し、 ④ プルダウンで選択した順序に 「絞り込み検索」をクリックします。 並び替えます。 予約登録日(新しい順) ٠ ⑤ 1ページに表示される商品数を 商品名 変更します。 著者/アーティスト/主演者 出版社/メーカー 20 🔻 予定価格 (安い順) 10 20 予定価格(高い順) 30 予約登録日 (新しい順) 50 発売予定日(近い順) 本・雑誌の順に表示 雑誌・本の順に表示 項目を選択し、 「選択」をクリックします。 項目を選択し、「選択」をクリックします。 ⑥ ジャンル(コミックなど)で商品を絞り込みます。

1つジャンルを選んでクリックします。

■ 予約一覧画面

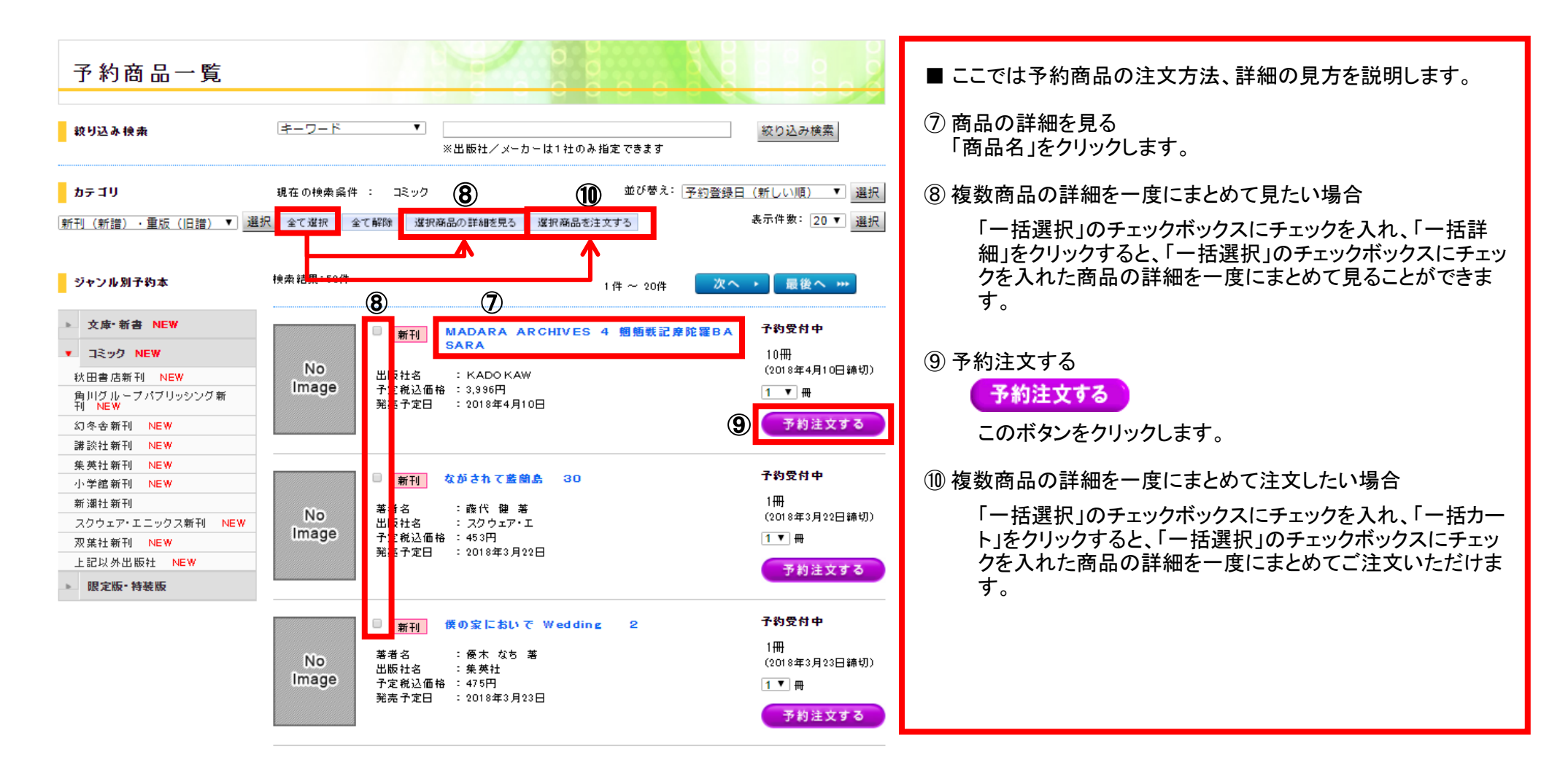

### 8.おすすめ情報

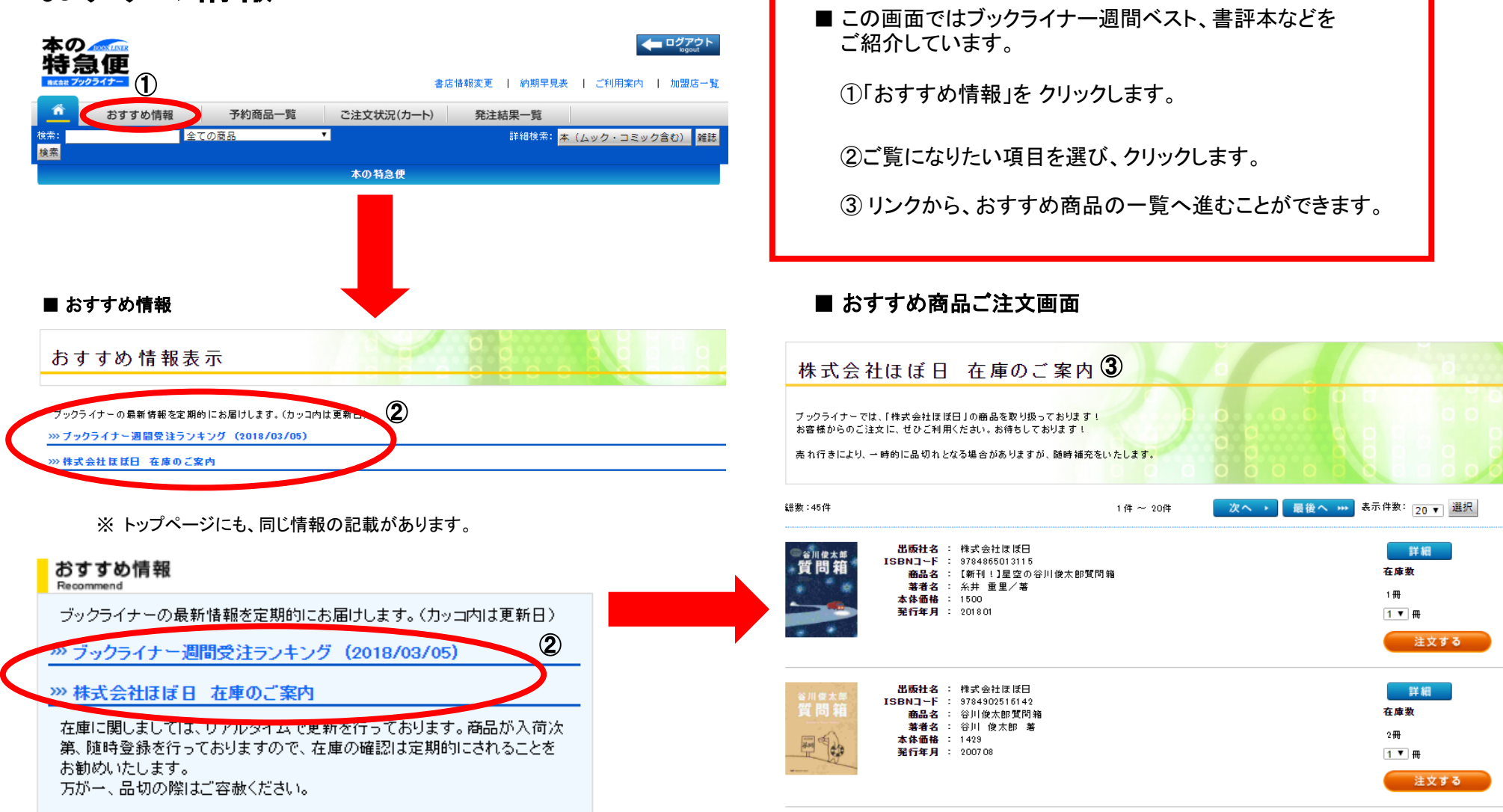

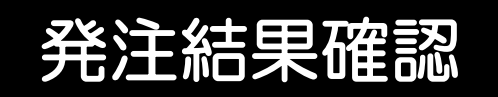

### 1. 発注結果一覧の機能

| 本ののですのです       ログアクト         特合意便       書店情報変更   約期早見表   ご利用案内   加盟店一覧         またな 700311-       者店情報変更   約期早見表   ご利用案内   加盟店一覧         がおすすめ情報       予約商品一覧       ご注文状況(カート)         発注結果一覧       400商品       1000000000000000000000000000000000000 | 「発注結果一覧」をクリックすると、書店様で発注された商品の<br>状況が確認できます。                           |  |  |  |
|----------------------------------------------------------------------------------------------------|-----------------------------------------------------------------------|--|--|--|
| <u>検索</u><br>本の特急便                                                                                                    | ■ 検索条件を入力し、ご注文の履歴を検索することができます。                                        |  |  |  |
| ■発注結果 一覧画面<br>直近500件の注文明細が表示されます。 ○ 2 2 2 2 2 2 2 2 2 2 2 2 2 2 2 2 2 2 2                                                                                                    | 各条件を入力し、「絞り込み検索」をクリックすると、<br>ご注文履歴の絞り込みを行うことができます。                    |  |  |  |
| 光 注 和 未 一 見                                                                                                    | <ul> <li>・発注日</li> <li>・・書店様がご注文された日付</li> </ul>                      |  |  |  |
| 絞り込み検索<br>発注日 【半角】 2017年12月06日~ 年 月 日 納品(出荷)予定日【半角】 年 月 日~ 年 月 日<br>注文票No 【半角】                                                                                                    | ·納品(出荷) ·· 商品の入荷日<br>予定日 (予約商品は出荷予定日)                                 |  |  |  |
|                                                                                                    | <ul> <li>注文票No</li> <li>・・・わかる場合は入力してください。</li> <li>(完全一致)</li> </ul> |  |  |  |
| ※ 入育→括済込用検索条件<br>送品票No[半角] 送品票日付[半角] 年 月 日                                                                                                    | ・発注区分 ・・「在庫」「取寄」「予約」から選択します。                                          |  |  |  |
| 注文票Noをクリックすると、同時に注<br>文した商品(同じ注文票Noの商品)<br>がすべてまっされます                                                                                                    | · 商品コード · · 商品のISBNコードを入力してください。<br>(完全一致)                            |  |  |  |
| パリ・ く 20 小 ご 1 し な 小 ご 1 し よ ラ い こ 3 し い ご 1 し な へ → 最後へ … 表示件数: 20 ▼ 選択                                                                                                    | ・商品名 ・・部分一致で検索可能です。                                                   |  |  |  |
| 数量を変更する場合は、注文票Noをグリックしてください。                                                                                                    | ・書店担当者 ・・部分一致で検索可能です。                                                 |  |  |  |
| #23日 注文県がる 耐品協会 結果数 光注区分 初品になり (新書:2017) (新書:2018/03/06 118030444743-1-1) 水フサ社 1 在庫 2018/03/08 熊野 立川まんがは 登録 なし                                                                                                    | ・発注メモ ・・部分一致で検索可能です。                                                  |  |  |  |
| 2018/03/06 118030444743-2-1 978-4-05-204743-5<br>西那短盤 新たな時代をき<br>りひらいた推新の巨星<br>学研プラス<br>1,286円                                                                                                    |                                                                       |  |  |  |
| 2018/03/06 118030444743-3-1 割73-4-05-204742-8<br>新選組 幕末をかけぬけた<br>別家集団<br>学研プラス<br>1,296円 1 在庫 2018/03/08 熊野 立川まんがは〜 登録<br>2018/03/08                                                                                                    |                                                                       |  |  |  |

#### ■発注結果一覧の見方

|            |                   |                                                                     |           |         |                          |          | <b>6</b> ± ♂             | 替え: <u>発注日順</u> | ▼ 選択            | ■ ここでは発注結果一覧の各項目について説明します。                              |
|------------|-------------------|---------------------------------------------------------------------|-----------|---------|--------------------------|----------|--------------------------|-----------------|-----------------|---------------------------------------------------------|
| 総数 : 1000  | 件以上               |                                                                     | 1 俏       | ⊧ ∼ 20件 | (次へ                      | 、▶】最後    | <u>~ ~ 7</u>             | 表示件数: 20 1      | 選択              |                                                         |
| 数量を変更する    | る場合は、注文票Noをクリ     | ックしてください。                                                           |           | 2       | 3                        | (        | 4                        | (5)             | _               |                                                         |
| 発注日        | <u>注文票No</u> ①    | 商品情報                                                                | 引当<br>結果数 | 発注区分    | 発注状態 /<br>納品(出荷)<br>予定日  | 書店担当者    | / メモ(発注)                 | 入荷連絡引渡          | メモ<br>(入荷)      |                                                         |
| 2018/03/06 | 118030444743-1-1  | 78-4-591-15545-5<br>新師北斎<br>パブラ社<br>,026円                           | 1         | 在庫      | 手配中<br>2018/03/08        | 熊野<br>熊野 | 立川まんがは <sup>、</sup><br>く |                 | <u>登録</u><br>なし | ① 注文票Noのリンク<br>注文票Noをクリックすると、同時に注文した商品                  |
| 2018/03/06 | 118030444743-2-1  | 78-4-05-204743-5<br>5郷隆盛 新たな時代をき<br>ルひらいた維新の巨星<br>≄研プラス             | 1         | 在庫      | 手配中<br>2018/03/08        | 熊野<br>熊野 | 立川まんがは <sup>、</sup><br>く |                 | <u>登録</u><br>なし | (同じ注文票Noの商品)がすべて表示されます。                                 |
| 2018/03/06 | 118030444743-3-1  | ,296円<br>78−4−05−204742−8<br>ř選組 泰末をかけぬけた<br>∜奈集団<br>21時ブラス<br>296円 | 1         | 在庫      | 手配中<br>2018/03/08        | 。<br>熊野  | 立川まんがは、<br>く             |                 | <u>登録</u><br>なし | ② 発注区分<br>ご注文商品の発注区分を示します。                              |
| 2018/03/06 | 118030444743-4-1  | 78-4-8002-7739-8<br>そんがでわかる稲盛和夫フ<br>ロソフィ<br>こ島社<br>296円             | 1         | 在庫      | 手配中<br>2018/03/08        | 熊野<br>熊野 | 立川まんがば、                  |                 | <u>登録</u><br>なし | ③発注状態/納品(出荷)予定日<br>ご注文商品の手配状況/納品予定日を示します。               |
| 2018/03/06 | 118030444743-5-1  | 78-4-7598-1953-3<br>おろい虫<br>L学同人<br>,404円                           | 1         | 在庫      | <b>手配中</b><br>2018/03/08 | 熊野<br>熊野 | 立川まんがは <sup>、</sup><br>く |                 | <u>登録</u><br>なし | (手配状況の詳細は次ページをご覧ください)                                   |
| 2018/03/06 | 118030444743-6-1  | 78-4-7598-1954-0<br>F メキ メ島<br>と学同人<br>404円                         | 1         | 在庫      | 手配中<br>2018/03/08        | 熊野<br>熊野 | 立川まんがは、                  | -               | <u>登録</u><br>なし | ④「書店担当者」「メモ」                                            |
| 2018/03/06 | 118030444743-7-1  | 78-4-7598-1955-7<br>まではでカエル<br>と学同人<br>404円                         | 1         | 在庫      | 手配中<br>2018/03/08        | 熊野<br>熊野 | 立川まんがば、                  |                 | <u>登録</u><br>なし |                                                         |
| 2018/03/06 | 118030444743-8-1  | 78-4-7598-1956-4<br>转むかわチョウとガ<br>と学同人<br>404円                       | 1         | 在庫      | 手配中<br>2018/03/08        | 熊野<br>熊野 | 立川まんがば、                  |                 | <u>登録</u><br>なし | (5) チェックホックス<br>「商品の入荷」「お客様への連絡」「お客様への商品引渡し」            |
| 2018/03/06 | 118030444743-9-1  | 78-4-7598-1957-1<br>∮かぴか深海生物<br>と学同人<br>-404円                       | 1         | 在庫      | 手配中<br>2018/03/08        | 熊野<br>熊野 | 立川まんがば、                  | -               | <u>登録</u><br>なし | のチェックに使います。                                             |
| 2018/03/06 | 118030444743-10-1 | 78-4-334-97968-3<br>3解なんかへんな生きもの<br>6文社<br>,080円                    | 1         | 在庫      | 手配中<br>2018/03/08        | 熊野<br>熊野 | 立川まんがは <sup>、</sup><br>く | -               | <u>登録</u><br>なし | ⑥ 結果並び替え<br>「注文票No順」「入荷チェック有無」「連絡チェック有無」                |
| 2018/03/06 | 118030443520-1-1  | 78-4-405-01142-7<br>亥心のイメージがわかる!<br>が置詞キャラ図鑑<br>新星出版社<br>296円       | 1         | 在庫      | 手配中<br>2018/03/08        | 熊野<br>熊野 | 立川まんがば、                  |                 | <u>登録</u><br>なし | 「引渡チェック有無」で一覧の表示順を並び替えできます。                             |
| 2018/03/06 | 118030443520-2-1  | 78-4-532-40939-5<br>かる!マンガ宅建士入<br>月 2018年度版<br>日本経済新聞出<br>160円      | 1         | 在庫      | 手配中<br>2018/03/08        | 熊野<br>熊野 | 立川まんがば <sup>、</sup><br>く |                 | <u>登録</u><br>なし | <ul> <li>⑦ 表示件数変更</li> <li>1ページの表示件数を変更できます。</li> </ul> |
| 2018/03/06 | 118030443520-3-1  | 78-4-274-22134-7<br>7ンガでわかる薬理学<br>1                                 | 1         | 在庫      | 手配中<br>2018/03/08        | 熊野<br>熊野 | 立川まんがは <sup>、</sup><br>く |                 | <u>登録</u><br>なし |                                                         |

Г

■発注結果 一覧画面

|            |                   |                                                                    |           |         |                              |               | 並びれ           | <sup>替え:</sup> 発注日順 | ▼選択             |            | ■ここでけ ご注く                | ケの壮能                | (マテータマ)につい                    | て説明します                |
|------------|-------------------|--------------------------------------------------------------------|-----------|---------|------------------------------|---------------|---------------|---------------------|-----------------|------------|--------------------------|---------------------|-------------------------------|-----------------------|
| 総数 : 10001 | 件以上               |                                                                    | 1 伴       | ‡ ∼ 20件 | (次へ                          | → 最後          | ŧ∧)           | 表示件数: 20            | ▼ <del>選択</del> | ┢          |                          |                     |                               |                       |
| 数量を変更する    | 5場合は、注文票Noを5      | フリックしてください。                                                        |           |         |                              | -             |               |                     |                 |            | 피나피기다ㅋ                   |                     |                               |                       |
| 発注日        | 注文票No             | 商品情報                                                               | 引当<br>結果数 | 発注区分    | 発注状態 /<br>納品(出荷)<br>予定日      | 書店提当者。<br>顧客名 | メモ(発注)        | 入荷連絡引渡              | メモ<br>(入荷)      | <b>I</b> . | 受汪受付完了                   | ••                  | 注文テータが確定る                     | された状態                 |
| 2018/03/06 | 118030444743-1-1  | 978-4-591-15545-5<br>葛飾北斎<br>ポプラ社<br>1,026円                        | 1         | 在庫      | ・2日<br>手配中<br>2018/03/08     | 熊野<br>熊野      | 立川まんがば~<br>く  | -                   | <u>登録</u><br>なし | ŀ          | 手配中                      |                     | 商品の出庫をしてい                     | いる状態                  |
| 2018/03/06 | 118030444743-2-1  | 978-4-05-204743-5<br>西郷陸盛 新たな時代をき<br>りひらいた維新の巨星<br>学研プラス<br>1,296円 | 1         | 在庫      | 手配中<br>2018/03/08            | 熊野<br>熊野      | 立川まんがば~<br>く  | -                   | <u>登録</u><br>なし | ŀ          | 出版社在庫確認                  | 忍中 ••               | 「お取り寄せ」注文(<br>在庫を確認している       | こて出版社に<br>る状態         |
| 2018/03/06 | 118030444743-3-1  | 978-4-05-204742-8<br>新選組                                           | 1         | 在庫      | 手配中<br>2018/03/08            | 熊野<br>熊野      | 立川まんがば~<br>く  | -                   | <u>登録</u><br>なし |            | 出版社手配中                   |                     | 「お取り寄せ」注文                     | こて出版社に在庫が             |
| 2018/03/06 | 118030444743-4-1  | 978-4-8002-7739-8<br>まんがでわかる稲盛和夫フ<br>ィロソフィ<br>宝島社                  | 1         | 在庫      | 手配中<br>2018/03/08            | 能野            | 立川まんがば ~<br>く | -                   | <u>登録</u><br>なし |            | 山井淮井                     |                     | あり、調達が可能な                     | ℃状態<br>■              |
| 2018/03/06 | 118030444743-5-1  | 1,230日<br>978-4-7598-1953-3<br>おもろい虫<br>化学同人<br>1,404円             | 1         | 在庫      | 手配中<br>2018/03/08            | 熊野<br>熊野      | 立川まんがば~<br>く  | -                   | <u>登録</u><br>なし |            | 出何準備中                    |                     | 起票か元」した状態                     | たとの                   |
| 2018/03/06 | 118030444743-6-1  | 978-4-7598-1954-0<br>キメキメ島<br>化学同人<br>1,404円                       | 1         | 在庫      | 手配中<br>2018/03/08            | 能野            | 立川まんがは~<br>く  | -                   | <u>登録</u><br>なし |            | 山何元」                     |                     | 間面の他也が元」                      |                       |
| 2018/03/06 | 118030444743-7-1  | 978-4-7598-1955-7<br>はではでカエル<br>化学同人<br>1,404円                     | 1         | 在庫      | 手配中<br>2018/03/08            | 熊野<br>熊野      | 立川まんがば~<br>く  | -                   | <u>登録</u><br>なし | L .        | キャンセル受付                  | <u> </u>            | キャンセル処理依頼                     | 項を受け付けた状態             |
| 2018/03/06 | 118030444743-8-1  | 978-4-7598-1956-4<br>きもかわチョウとガ<br>化学同人<br>1,404円                   | 1         | 在庫      | 手配中<br>2018/03/08            | 熊野<br>熊野      | 立川まんがば~<br>く  | -                   | <u>登録</u><br>なし | <b>I</b> . | キャンセル不可                  |                     | キャンセル受付したキャンセルができな            | _が、<br>こかった状態         |
| 2018/03/06 | 118030444743-9-1  | 978-4-7598-1957-1<br>びかびか深海生物<br>化学同人<br>1,404円                    | 1         | 在庫      | 手配中<br>2018/03/08            | 熊野<br>熊野      | 立川まんがば~<br>く  | -                   | <u>登録</u><br>なし | Ι.         | キャンセル済                   |                     | キャンセルができた                     | :状態                   |
| 2018/03/06 | 118030444743-10-1 | 978-4-334-97968-3<br>図解なんかへんな生きもの<br>光文社<br>1,080円                 | 1         | 在庫      | 手配中<br>2018/03/08            | 熊野<br>熊野      | 立川まんがは~<br>く  | -                   | <u>登録</u><br>なし | L          | ≪要注意≫                    |                     |                               |                       |
| 2018/03/06 | 118030443520-1-1  | 978-4-405-01142-7<br>核心のイメージがわかる!<br>前置詞キャラ図鑑<br>新星出版社<br>1,296円   | 1         | 在庫      | 手配中<br>2018/03/08            | 能野<br>能野      | 立川まんがば~<br>く  | -                   | <u>登録</u><br>なし |            | 「キャンヤル受                  | を付中しば               | t                             |                       |
| 2018/03/06 | 118030443520-2-1  | 978-4-532-40939-5<br>うかる!マンガ宅建士入<br>門 2018年度版<br>日本経済新聞出<br>2,160円 | 1         | 在庫      | 手配中<br>2018/03/08            | 熊野<br>熊野      | 立川まんがば~<br>く  | -                   | <u>登録</u><br>なし |            | <u>キャンセルが</u><br>「キャンセル済 | <u>できたス</u><br>引でキャ | <u>テータスではありま</u><br>ンセルができた状態 | <u>せん。</u><br>態を示します。 |
| 2018/03/06 | 118030443520-3-1  | 978-4-274-22134-7<br>マンガでわかる薬理学<br>オーム社<br>2,376円                  | 1         | 在庫      | 手配中<br><del>2018/03/08</del> | 熊野<br>熊野      | 立川まんがば ~<br>く | -                   | <u>登録</u><br>なし |            |                          |                     |                               |                       |
|            |                   |                                                                    |           |         |                              |               |               |                     |                 | -          | ▌発注区分                    | 「在庫<br>注文冊          | 」「お取り寄せ」「<br>ド態を示します。         | 予約」の                  |

### 2-1.注文冊数の変更、及び注文キャンセル

| 発注             | È結果              | 状況(注文票番号)                                                              | ごとに見る    | )       | 0      |                      |                    |                    | ■ プルダウン表示されている銘柄のみ<br>冊数変更が可能です。                         |       |
|----------------|------------------|------------------------------------------------------------------------|----------|---------|--------|----------------------|--------------------|--------------------|----------------------------------------------------------|-------|
|                |                  | 発注結果状況                                                                 | 数量変更     | 巨確認     | こ変引    | 更完了                  |                    |                    | ①変更したい冊数を選択し、「変更」をクリックします。<br>※キャンセルの場合は「0」にします。         | '<br> |
| 注文番号           | <b>;</b>         | 11 8030444743                                                          | 申込日      | 2018年03 | 3月06日  |                      |                    |                    | 《ご注意ください》                                                | ]     |
| 書店名            |                  | 春帳合 春うららかな書房(ブックライ<br>ナー)                                              | 書店担当者    | 熊野      |        |                      |                    |                    |                                                          | 1     |
| 顧客名            |                  | 熊野                                                                     | 顧客名(カナ)  |         |        |                      | -                  |                    | ┃ ┃1 ▼  ・数量欄に「変更」が表示されている商品の                             | )     |
| 発注メモ           | -                | 立川まんがは一く                                                               |          |         |        |                      |                    |                    | <ul> <li>1</li> <li>み、冊数変更及び</li> </ul>                  |       |
| 業注目            | 注文画              | No 商品情報                                                                | 6        | ご注文数    | 举注区分   | 引当结里数 。,             | 発注状態/              | 1. 持续的 计 法 实 更 为 信 | キャンセルができます。                                              |       |
| SELE .         | HAR              | 978-4-591-15545-5                                                      | K.       | CHAM    | 761212 |                      | (出荷)予定日            |                    | ┃                                                        | :   ' |
| 2018/03/<br>06 | 11803044<br>1-1  | 47 43- <b>茘師北</b> 斎<br>ポプラ社<br>1 <b>.026円</b>                          |          | 1       | 在庫     | 1 <b>手 配</b><br>2018 | ₽<br>/03/08        | 変更                 | せん。                                                      |       |
| 2018/03/<br>06 | 11 803044<br>2-1 | 978-4-05-204743-5<br>4743-西郷隆盛 新たな時代をきりひゆ<br>学研プラス<br>1,296円           | らいた維新の巨星 | 1       | 在庫     | 1 手配<br>2018         | ₽<br>/03/08        | 1 ▼<br>変更          | 増数の場合は再度ご注文ください。                                         |       |
| 2018/03/<br>06 | 11803044<br>3-1  | 978-4-05-204742-8<br>4743-新選組 春末をかけぬけた剣粂<br>学研プラス<br>1,296円            | 集団       | 1       | 在庫     | 1 手配<br>2018         | ₽<br>/03/08        | 1 ▼<br>変更          |                                                          | 1     |
| 2018/03/<br>06 | 11 803044<br>4-1 | 978-4-8002-7739-8<br>4743-まんがでわかる稲盛和夫フィロ)<br>宝島社<br>1.296円             | 771      | 1       | 在庫     | 1 手配<br>1 2018       | ₽<br>/03/08        | 1 ▼<br>変更          | ②「ご注文変更」をクリックします。                                        |       |
| 2018/03/<br>06 | 11803044<br>5-1  | 978-4-7598-1953-3<br>4743- <b>おもろい虫</b><br>化学同人<br><b>1.404円</b>       |          | 1       | 在庫     | 1 手配<br>1 201 8      | <b>⊅</b><br>∕03/08 | 1 ▼<br>変更          |                                                          | _     |
| 2018/03/<br>06 | 11803044<br>6-1  | 978-4-7598-1954-0<br>4743- <b>キメキメ島</b><br>化学同人<br><b>1.404円</b>       |          | 1       | 在庫     | 1 手配<br>1 201 8      | <b>⊅</b><br>∕03/08 | 1 ▼<br>変更          | ≪ご注意ください≫                                                |       |
| 2018/03/<br>06 | 11803044<br>7-1  | 978-4-7598-1955-7<br>4743-はではでカエル<br>化学同人<br>1.404円                    |          | 1       | 在庫     | 1手配<br>1 2018        | <b>⊅</b><br>∕03/08 | 1 ▼<br>変更          | ・キャンセル処理後、確実にキャンセル処理ができたか<br>必ずご確認ください。(キャンセル処理後約1分で、「発送 | È     |
| 2018/03/<br>06 | 11803044<br>8-1  | 978-4-7598-1956-4<br>4743- <b>きもかわチョウとガ</b><br>化学同人<br><b>1.404円</b>   |          | 1       | 在庫     | 1 手配<br>2018         | <b>⊅</b><br>∕03/08 | 1 ▼<br>変更          | 結果一覧」画面に反映されます)                                          |       |
| 2018/03/<br>06 | 11803044<br>9-1  | 978-4-7598-1957-1<br>4743- <b>びかびか深海生物</b><br>化学同人<br><b>1.404円</b>    |          | 1       | 在庫     | 1 手配<br>2018         | <b>⊅</b><br>∕03/08 | 1 ▼<br>変更          |                                                          |       |
| 2018/03/<br>06 | 11803044<br>10-1 | 978-4-334-97968-3<br>4743- <b>回解なんかへんな生きもの</b><br>光文社<br><b>1.080円</b> |          | 1       | 在庫     | 1 手配<br>1 2018       | <b>⊅</b><br>∕03/08 | 1 ▼<br>変更          |                                                          |       |
|                |                  |                                                                        | _        |         |        |                      |                    |                    |                                                          | /     |

### 2-2.【宅配サービス】宅配状況の確認

#### ■発注結果 詳細画面(注文番号ごとに見る)

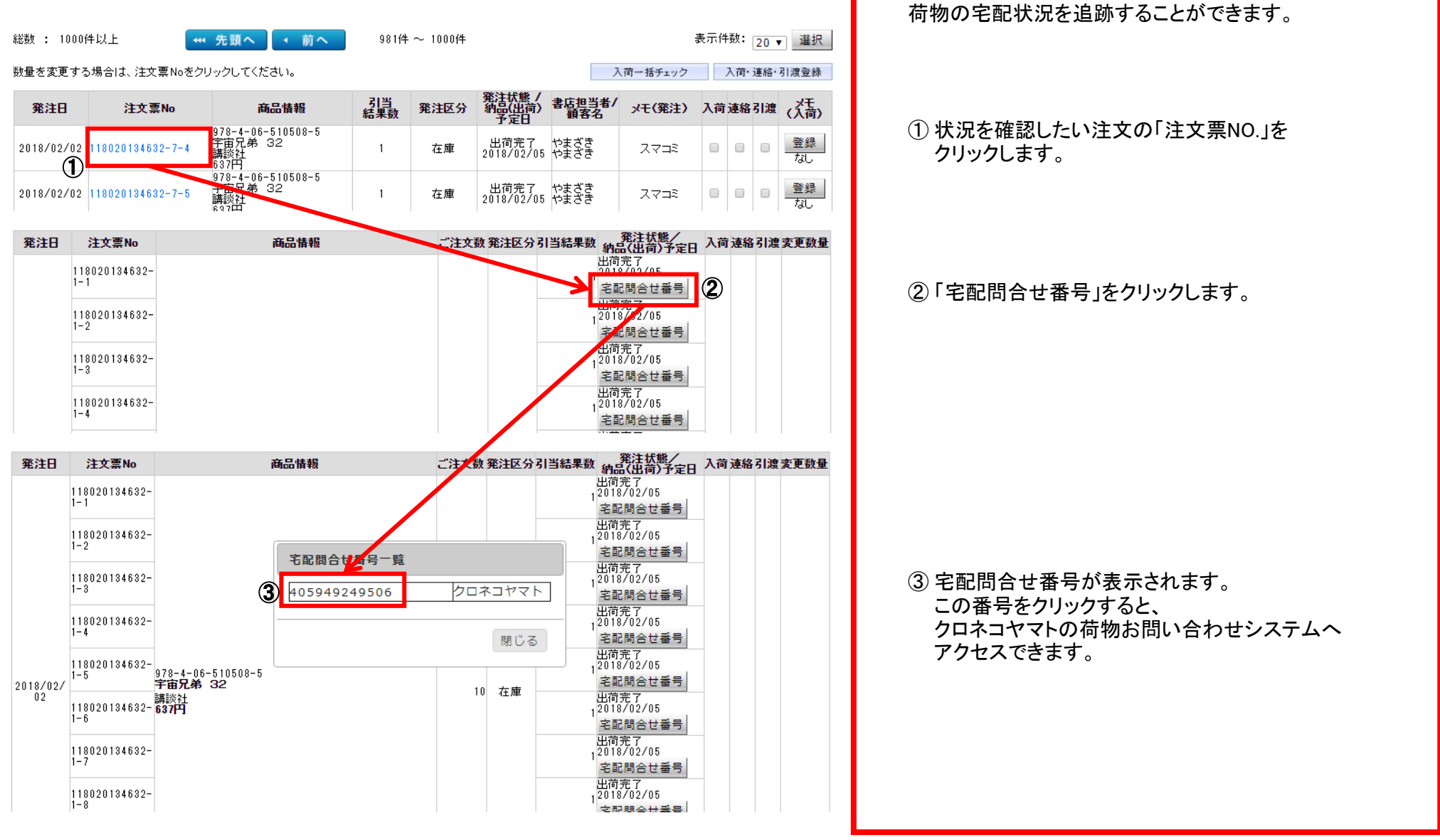

■ 注文時に「宅配サービスを利用する」をご選択された場合、

| ■ 注文時に「宅配サービスを利用する」をご選択された場合、<br>荷物の宅配状況を追跡することができます。                                                                                         |
|----------------------------------------------------------------------------------------------------|
| <ol> <li>状況を確認したい注文の「宅配問合せ番号」を<br/>枠の中に入力します。</li> <li>※ 10件まで同時に検索可能です。</li> <li>②「お問い合わせ開始」をクリックします。</li> </ol>                             |
| <ul> <li>③ 同じページの下部に、<br/>検索した荷物の宅配状況が表示されます。</li> <li>※ 複数件を検索した場合は<br/>入力した番号順に、下へ表示されます。</li> <li>※ この画面の印刷を行いたい場合は<br/>画面の下の方に</li> </ul> |
| 言羊糸田E口局リ                                                                                                    |
| というボタンがあるので、これをクリックして下さい。                                                                                                    |
|                                                                                                    |

ご利用いただき ありがとうございました。

### 3. 発注メモ画面

| ■発注結果<br>発注給                            | ₹一覧画面<br>結果一覧                                |                                                                                |                             | 2                       | 0                                 |             |             | y c                       |                                | ■発注時に入力したお客様への連絡事項等を<br>見ることができます。                                         |
|-----------------------------------------|----------------------------------------------|--------------------------------------------------------------------------------|-----------------------------|-------------------------|-----------------------------------|-------------|-------------|---------------------------|--------------------------------|----------------------------------------------------------------------------|
| 絞り込み特<br>発注日<br>注文票No<br>商品コード<br>書店担当者 | 余索<br>【半角】 2017年 12月<br>【半角】<br>【半角】<br>【全角】 | ■<br>■<br>■<br>■<br>■<br>■<br>■<br>■<br>■<br>■<br>■<br>■<br>■<br>■             | _日 約品(<br>発注☑<br>商品名<br>発注> | 出荷)予定日<br>【分<br>3<br>?モ | 【半角】<br><u>指記</u><br>【全角】<br>【全角】 | 年月          |             | ŦЯ [                      | B                              | ■ 注文時の書店情報登録<br><u> 新路巻188</u> 7179 金角で入力<br><b> 発送共</b> bookliner-1 金角で入力 |
| ※ 人间一招送品票No【半送品票No【半総数 : 4件             | \$消込用筱索条件<br>≤角】                             | 送品票日付【半角】                                                                      | (二)年                        | 月                       | 8                                 | 絞り込。        | み検索         | 入<br>替え: <u>発</u><br>表示件数 | カクリア<br>注戸順 • 選択<br>:: 20 • 選択 | ≪ポイント≫ 「数量確定」ならびに「お客様情報登録」画面で、<br>「書店担当者」「発注メモ」を入力すると、発注結<br>果一覧で          |
| 数量を変更する<br><b>発注日</b>                   | る場合は、注文票Noをク<br><b>注文票No</b>                 | リックしてください。<br><b>商品情報</b>                                                      | 引当<br>結果数                   | 発注区分                    | 発注状態 /<br>納品(出荷)                  | 書店担当書       |             | 入荷連                       | 絡引渡 (入荷)                       | 人力内容が表示されます。<br>                                                           |
| 2018/03/06                              | 118030422925-1-1                             | 978-4-04-105493-2<br>ラブラスの魔女<br>KADOKAW<br>821円                                | 1                           | 在庫                      | <b>ア走日</b><br>キャンセル               | オオタ<br>山田花子 | bookliner-1 |                           | 登録<br>なし                       | 対応が速やかにできます。                                                               |
| 2017/12/27                              | 117122529715-1-1                             | 978-4-592-10583-1<br>アイドリッシュセブン 流星<br>に 2 特装版<br>白泉社<br>1.134円                 | 1                           | 予約                      | 予約キャンセ<br>ル済                      |             |             |                           | <u>登録</u><br>なし                |                                                                            |
| 2017/12/27                              | 117122511434-1-1                             | 978-4-8013-0276-1<br>日本のしきたりが楽しくなる<br>本 お正月からお祭り、七五<br>三、冠婚葬祭まで<br>彩図社<br>950円 | 1                           | 在庫                      | キャンセル                             |             |             |                           | 登録<br>なし                       |                                                                            |
| 2017/12/11                              | 117120922316-1-1                             | 978-4-08-881313-4<br>キン肉マン 61<br>集英社<br>432円                                   | 1                           | 予約                      | キャンセル                             |             |             |                           | <u>登録</u><br>なし                |                                                                            |

総数 : 4件

▲ ページトップへ

### 4. 商品入荷・引渡し管理機能

#### ■発注結果 一覧画面

| 数量を変更する場合は、注义県NOをクリックしてくたさい。 入価一括チェック                               |                                                                               |                                                                                                    |                                 |                                          |                                                                                                    |                                                                                                    |                                                        |                 |                                 | _                               |                                                                                               |
|---------------------------------------------------------------------|-------------------------------------------------------------------------------|----------------------------------------------------------------------------------------------------|---------------------------------|------------------------------------------|----------------------------------------------------------------------------------------------------|----------------------------------------------------------------------------------------------------|--------------------------------------------------------|-----------------|---------------------------------|---------------------------------|-----------------------------------------------------------------------------------------------|
| 発注日                                                                 | 注文票No                                                                         | 商品情報                                                                                                    | 引当<br>結果数                       | 発注区分                                     | 発注状態 /<br>納品(出荷)<br>予定日                                                                              | 書店担当者/<br>顧客名                                                                                                    | メモ(発注)                                                 | 入荷              | 連絡                              | 引渡                              | メモ<br>(入宿                                                                                     |
| 2018/03/06                                                          | 1 1 8 0 3 0 4 0 6 3 6 1 - 1 - 1                                               | 978-4-06-510758-4<br>ランウェイで笑って vol.3<br>講談社<br>463円                                                                                                    | 5                               | 在庫                                       | 出庫準備中<br>2018/03/08                                                                                  | 田中<br>田中                                                                                                    | マンガ大賞                                                  |                 |                                 |                                 | 登録<br>なし                                                                                      |
| 2018/03/05                                                          | 118030376994-1-1                                                              | 978-4-06-510287-9<br>会長島耕作 9<br>講談社<br>616円                                                                                                    | 1                               | 在庫                                       | 出荷完了<br>2018/03/07                                                                                   | 黒川あいづ<br>黒川あいづ                                                                                                    | 黒川                                                     |                 |                                 |                                 | <u>登録</u><br>なし                                                                               |
| 2018/03/05                                                          | 118030376994-2-1                                                              | 978-4-06-388713-6<br>会長島耕作 8<br>講談社<br>616円                                                                                                    | 1                               | 在庫                                       | 出荷完了<br>2018/03/07                                                                                   | 黒川あいづ<br>黒川あいづ                                                                                                    | 黒川                                                     |                 |                                 |                                 | <u>登録</u><br>なし                                                                               |
| 2018/03/05                                                          | 118030376994-3-1                                                              | 978-4-06-388648-1<br>会長島耕作 7<br>講談社<br>596円                                                                                                    | 1                               | 在庫                                       | 出荷完了<br>2018/03/07                                                                                   | 黒川あいづ<br>黒川あいづ                                                                                                    | 黒川                                                     |                 |                                 |                                 | <u>登録</u><br>なし                                                                               |
| 2018/03/05                                                          | 118080876994-4-1                                                              | 978-4-06-388597-2<br>会長島耕作 6<br>講談社<br>596円                                                                                                    | 1                               | 在庫                                       | 出荷完了<br>2018/03/07                                                                                   | 黒川あいづ<br>黒川あいづ                                                                                                    | 黒川                                                     |                 |                                 |                                 | <u>登録</u><br>なし                                                                               |
| 2018/03/05                                                          | 118080876994-5-1                                                              | 978-4-06-388501-9<br>会長島耕作 5<br>講談社<br>596円                                                                                                    | 1                               | 在庫                                       | 出荷完了<br>2018/03/07                                                                                   | 黒川あいづ<br>黒川あいづ                                                                                                    | 黒川                                                     |                 |                                 |                                 | <u>登録</u><br>なし                                                                               |
| 018/03/05                                                           | 118030376994-6-1                                                              | 978-4-06-388430-2<br>会長島耕作 4<br>講談社<br>596円                                                                                                    | 1                               | 在庫                                       | 出荷完了<br>2018/03/07                                                                                   | 黒川あいづ<br>黒川あいづ                                                                                                    | 黒川                                                     |                 |                                 |                                 | <u>登録</u><br>なし                                                                               |
| 018/03/05                                                           | 118030376994-7-1                                                              | 978-4-06-388384-8<br>会長島耕作 3<br>講談社<br>616円                                                                                                    | 1                               | 在庫                                       | 出荷完了<br>2018/03/07                                                                                   | 黒川あいづ<br>黒川あいづ                                                                                                    | 黒川                                                     |                 |                                 |                                 | 登録<br>なし                                                                                      |
| 018/03/05                                                           | 118030376994-8-1                                                              | 978-4-06-388348-0<br>会長島耕作 2<br>講談社<br>596円                                                                                                    | 1                               | 在庫                                       | 出荷完了<br>2018/03/07                                                                                   | 黒川あいづ<br>黒川あいづ                                                                                                    | 黒川                                                     |                 |                                 |                                 | <u>登</u> 録<br>なし                                                                              |
|                                                                     |                                                                               |                                                                                                    |                                 |                                          |                                                                                                    |                                                                                                    |                                                        | $\frown$        |                                 |                                 |                                                                                               |
|                                                                     |                                                                               |                                                                                                    |                                 |                                          |                                                                                                    |                                                                                                    |                                                        |                 |                                 |                                 |                                                                                               |
| <b>入荷一括</b><br>品票No【半月                                              | 肖込用検索条件<br>肖】                                                                 | 送品票日付【半角】                                                                                                    | 年                               | 月                                        |                                                                                                    | 1                                                                                                    |                                                        |                 |                                 |                                 |                                                                                               |
| 入荷→括:<br>品票No【半≸                                                    | 肖込用検索条件<br><b>判</b> 】                                                         | 送品票日付【半角】                                                                                                    | 年                               | 月                                        |                                                                                                    | <b>①</b><br>絞り込み                                                                                                    | 検索                                                     |                 | Л                               | カクリ                             | リア                                                                                            |
| 入 <b>荷一括</b> 注<br>品票No【半序                                           | 肖込用検索条件<br>9〕                                                                 | 送品票日付【半角】                                                                                                    | 年                               | 月                                        | 8                                                                                                    | ①<br>核り込み                                                                                                    | 検索                                                     |                 | Л                               | カク <sup>,</sup>                 | リア                                                                                            |
| 入荷一括;<br>品票No【半∮                                                    |                                                                               | 送品票日付【半角】                                                                                                    | 年                               | 月                                        | 8                                                                                                    | ①<br>校り込み                                                                                                    | 検索                                                     | · 챔치:           | 入                               | カク <sup>1</sup><br>注日           | リア<br>頂▼                                                                                      |
| 入荷一括:<br>品票 No【半月<br>: : 1000件<br>を変更する                             | <b>请込用検索条件</b><br><b>門】</b><br>:以上<br>場合は、注文票Noをグ                             | 送品栗日付【半角】<br><                                                                                                    | 年<br>101f                       | 月                                        |                                                                                                    | ①<br>較り込み<br>・<br>最後<br>②                                                                                                    | 検索<br>並び<br>へ ***<br>入商一括チェック                          | 替え:<br>表示       | 入<br>: 発<br>(件数<br>入f           | カク<br>注日<br>: 20                | リア<br>順 ▼<br>〕▼<br>■<br>寄・引調                                                                  |
| 入荷一括:<br>品票No【半f<br>: 1000件<br>を変更する<br>発注日                         | <b>j込用検索条件</b><br><b>j</b><br>- 以上<br>場合は、注文票Noをク<br>注文票No                    | <ul> <li>送品票日付【半角】</li> <li>・前へ</li> <li>・前へ</li> <li>・りックしてください。</li> <li>商品情報</li> </ul>                                                                                                    | 百<br>1014<br>(11)<br>(11)       | 月<br>‡ ~ 120件<br><b>発注区分</b>             | 日本のないので、「「「「」」の「「」」の「「」」の「「」」の「「」」の「「」」では、「」」の「「」」で、「」」で、「」」の「「」」の「」」の「「」」の「」」の「」」の「」」の「」」の「」」の「     | <ol> <li>              校り込み          </li> <li>             最後         </li> <li>             をり込み         </li> <li>             最後         </li> <li>             を             なり込み         </li> <li>             ま             なり込み         </li> <li>             ま             なり込み         </li> </ol> | 検索<br>並び<br>(前一括チェック<br>メモ( <b>発注)</b>                 | 替え:<br>表示<br>入f | 入<br>発<br>数<br>入<br>で<br>連      | カク <sup>1</sup><br>注日           | リア<br>順▼<br>高・引渡<br>渡(                                                                        |
| 入荷一抵<br>品票No【半f<br>: 1000付<br>を変更する<br>発注日<br>18/03/06              | <b>j込用検索条件</b><br><b>j</b><br>- 以上<br>場合は、注文票Noをク<br>注文票No<br>18030406861-1-1 | 送品票日付【半角】 ・ 前へ ・ 前へ ・ 切っつしてください。 ・ 商品情報 978-4-06-510758-4 ・ フリェイで笑って vol.3 ●約2                                                                                                    | 101作<br><b>引当</b><br>結果数<br>5   | 月<br>‡ ~ 120件<br><b>発注区分</b><br>在庫       | 日<br>次へ<br>※注状懸/<br>が<br>品(出面)<br>予定日<br>出塵準備中<br>2018/03/08                                         | <ol> <li>              校り込み          </li> <li>             最後         </li> <li>             を             を</li></ol>                                                                                                    | 検索<br>並び<br>(前一括チェック<br>メモ(発注)<br>マンガ大賞                | 替え:<br>表示<br>入f | 入<br>伴<br>数<br>入<br>行<br>連      | カク<br>注日<br>: 20<br>奇·連編<br>編引: | リア<br>順▼<br>③▼<br>留・引調<br>夏<br>(<br>う<br>マ<br>7                                               |
| 入荷一抵<br>品票No【半灯<br>:: 1000付<br>を変更する<br>発注日<br>18/03/06<br>18/03/06 | <b>j込用検索条件</b><br><b>j)</b><br>                                               | 送品票日付【半角】     送品票日付【半角】     べ前へ     ・     ・     ・     ・     ・     ・     ・     ・     ・     ・     ・     ・     ・     ・     ・     ・     ・     ・     ・     ・     ・     ・     ・     ・     ・     ・     ・     ・     ・     ・     ・     ・     ・     ・     ・     ・     ・     ・     ・     ・     ・     ・     ・     ・     ・     ・     ・     ・     ・     ・     ・     ・     ・     ・     ・     ・     ・     ・     ・     ・     ・     ・     ・     ・     ・     ・     ・     ・     ・     ・     ・     ・     ・     ・     ・     ・     ・     ・     ・     ・     ・     ・     ・     ・     ・     ・     ・     ・     ・     ・     ・     ・     ・     ・     ・     ・     ・     ・     ・     ・     ・     ・     ・     ・     ・     ・     ・     ・     ・     ・     ・     ・     ・     ・     ・     ・     ・     ・     ・     ・     ・     ・     ・     ・     ・     ・     ・     ・     ・     ・     ・     ・     ・     ・     ・     ・     ・     ・     ・     ・     ・     ・     ・     ・     ・     ・     ・     ・     ・     ・     ・     ・     ・     ・     ・     ・     ・     ・     ・     ・     ・     ・     ・     ・     ・     ・     ・     ・     ・     ・     ・     ・     ・     ・     ・     ・     ・     ・     ・     ・     ・     ・     ・     ・     ・     ・     ・     ・     ・     ・     ・     ・     ・     ・     ・     ・     ・     ・     ・     ・     ・     ・     ・     ・     ・     ・     ・     ・     ・     ・     ・     ・     ・     ・     ・     ・     ・     ・     ・     ・     ・     ・     ・     ・     ・     ・     ・     ・     ・     ・     ・     ・     ・     ・     ・     ・     ・     ・     ・     ・     ・     ・     ・     ・     ・     ・     ・     ・     ・     ・     ・     ・     ・     ・     ・     ・     ・     ・     ・     ・     ・     ・     ・     ・     ・     ・     ・     ・     ・     ・     ・     ・     ・     ・     ・     ・     ・     ・     ・     ・     ・     ・     ・     ・     ・     ・     ・     ・     ・     ・     ・     ・     ・     ・     ・     ・     ・     ・     ・     ・     ・     ・     ・     ・     ・     ・     ・     ・     ・     ・     ・     ・     ・     ・     ・     ・     ・     ・     ・     ・     ・     ・     ・     ・     ・     ・     ・     ・     ・     ・     ・     ・     ・     ・ | 年<br>1014<br>る<br>編集数<br>5<br>1 | 月<br>‡ ~ 120件<br><b>発注区分</b><br>在庫<br>在庫 | 日<br>次へ<br>第25日<br>第25日<br>第25日<br>第二日<br>第二日<br>第二日<br>第二日<br>第二日<br>第二日<br>第二日<br>第二日<br>第二日<br>第二 | <ol> <li>              校り込み          </li> <li>             愛り込み         </li> <li>             愛し、             </li> <li>             登         </li> <li>             書を             なき名         </li> <li>             書を             なき名         </li> <li>             書を             まを</li></ol>        | 検索<br>並び<br>へ ***<br>(前一括チェック<br>メモ(発注)<br>マンガ大賞<br>黒川 | 替え:<br>表示<br>入1 | 入<br>発<br>升<br>予<br>通<br>〕<br>〔 | カク<br>注日<br>: 20<br>新·連編<br>名引: | リア<br>順▼<br>()<br>(<br>()<br>(<br>()<br>(<br>)<br>()<br>()<br>()<br>()<br>()<br>()<br>()<br>( |

■ 商品の入荷からお客様に引き渡すまでのチェックができます。

※ブックライナーから商品が出荷され、「状態」が「出荷完了」になると、 チェックボックスが表示されます。このボックスをクリックするとチェック 印が表示され、「登録」をクリックすると、チェック印が保存されます。

#### ①<u>商品が入荷したら</u> 「入荷」にチェックを入れます。

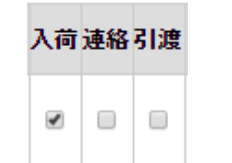

| 「連 | 絡」 | こチュ | <u>ニック</u> を入れます。 |
|----|----|-----|-------------------|
| 入荷 | 連絡 | 引渡  |                   |
|    |    |     |                   |
|    |    |     |                   |

②お客様へ連絡したら

#### ③商品をお客様に引き渡したら

「引渡」にチェックを入れます。

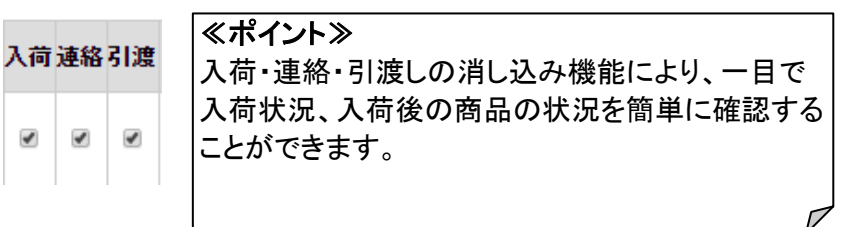

#### 一括商品入荷消し込みチェックができます。

- ①「送品票No」もしくは「送品日付」を「入荷一括消込用検索条件」に 入力し、「検索」をクリックすると、入力した項目に該当する 注文品が表示され、「入力欄」に「一括」ボタンが表示されます。
- ②「入荷一括チェック」をクリックすると、表示されているすべての注文品の「入荷」欄にチェック印が表示され、「入荷・連絡・引渡登録」を クリックすると、チェック印が保存されます。

|                                        | <u>帝侯(700</u>                                                                                                    | 一覧画面                                                            | 的争                          | <u>貝守</u> で              | <u>- 入力</u>                | でざま            | <u>9</u> 。  |                                      |                 |
|----------------------------------------|----------------------------------------------------------------------------------------------------|-----------------------------------------------------------------|-----------------------------|--------------------------|----------------------------|----------------|-------------|--------------------------------------|-----------------|
| 発注緒                                    | 店果一覧                                                                                                    |                                                                 |                             |                          |                            |                | 86          | d d g                                | - 2             |
| 絞り込み材<br>巻注日<br>主文票№<br>新品コード<br>書店担当者 | ( 年内) ( 12) ( 14) ( 14) ( 1 | 月 06 日 ~ []年 []月 []<br>                                         | 日 納品(<br>発注10<br>商品4<br>発注2 | 出荷)予定日<br>3分<br>34<br>(モ | 【半角】<br>指加<br>【全角】<br>【全角】 | _年月 _<br>Eなし ▼ | _8 ~ª       | ⊑AB                                  |                 |
| ※ 入荷→括<br>送品票No【半                      | 消込用検索条件<br>.角】                                                                                                    | 送品票日付【半角】                                                       | (二)年                        | 月                        | Β                          |                |             |                                      |                 |
|                                        |                                                                                                    |                                                                 |                             |                          |                            | 絞り込み           | 検索          | 入力クリ                                 | 7<br>7          |
| ······································ |                                                                                                    |                                                                 | 14                          | ŧ~ 4件                    |                            |                | 並び          | <sup>替え:</sup> <u>発注日順</u><br>まニ(4秒・ | ▼ 選択            |
| :頭 : 41+<br>(量を変更する                    | 5場合は、注文票 Noを3                                                                                                    | フリックしてください。                                                     |                             |                          |                            |                |             | <u>家小叶栽,</u> 20                      | ▼               |
| 発注日                                    | 注文票No                                                                                                    | 商品情報                                                            | 引当<br>結果数                   | 発注区分                     | 発注状態 /<br>納品(出荷)<br>予定日    | 書店担当者/<br>顏客名  | メモ(発注)      | 入荷連絡引渡                               | メモ<br>(入荷)      |
| 2018/03/06                             | 118030422925-1-1                                                                                                    | 978-4-04-105493-2<br>ラプラスの魔女<br>KADOKAW<br>821円                 | 1                           | 在庫                       | キャンセル                      | オオタ<br>山田花子    | bookliner-1 | 1                                    | <u>登録</u><br>なし |
| 2017/12/27                             | 117122529715-1-1                                                                                                    | 978-4-592-10583-1<br>アイドリッシュセブン 流星<br>に 2 特装版<br>白泉社<br>1,134円  | 1                           | 予約                       | 予約キャンセ<br>ル済               |                |             |                                      |                 |
| 2017/12/27                             | 117122511434-1-1                                                                                                    | 978-4-8013-0276-1<br>日本のしきたりが楽しくなる<br>本 お正月からお祭り、七五<br>三、冠婚葬祭まで | 1                           | 在庫                       | キャンセル                      |                |             |                                      |                 |
|                                        |                                                                                                    | 注文票No:10                                                        | 6040000                     | 0486-1-1                 |                            |                |             |                                      |                 |
| 2017/12/11                             | (                                                                                                    | 2) メ<br>加客連絡済み                                                  | モ登録                         |                          |                            |                |             |                                      |                 |
| <b>送数 : 4</b> 1件                       |                                                                                                    | 3                                                               | 3. 507                      | 1                        | ¥                          |                |             |                                      | 1~              |
|                                        |                                                                                                    |                                                                 | R 200 P                     | ]                        |                            |                |             |                                      |                 |

5. お客様への連絡メモ画面

■ 商品発注後に、「発注結果一覧」画面で、各注文に対する メモ情報を入力することができます。 お客様への伝達事項、注文品の関する情報を 従業員同士で共有することができます。

#### メモを書き込む場合

- ①「メモ(入荷)」欄の登録をクリックします。
- ② 必須事項を入力します。
   250字まで入力可能です。
- ③「メモ登録」画面でメモを入力し、「登録」をクリックすると、 入力内容が保存されます。
- ④「閉じる」を押すと発注結果一覧画面に戻ります。 このとき「登録」の下の表記が「なし」から「あり」に変わります。

#### メモを読む場合

「あり」表示のある行の「登録」欄をクリックすると、 以前入力した内容を確認できます。

|          | 書店     | 情報到    | 变更         |                                        |  |
|----------|--------|--------|------------|----------------------------------------|--|
| 本の<br>特急 |        |        |            | "估计和太平" 1、计规图目标                        |  |
| axad 775 | おすすめ情報 | 予約商品一覧 | ご注文状況(カート) | 名 谁都爱更一 約 朔 平 兄 家<br>発注結果一覧<br>詳細検索: 2 |  |
| 検索       |        |        | 急便         |                                        |  |
|          |        |        |            |                                        |  |

書店情報変更

| 書店名                        | ブックライナーWebデモ用                          |       |
|----------------------------|----------------------------------------|-------|
| 通知方法 (1)                   | FAX                                    |       |
| FAX番号 <b>(2</b> )          | 0487878291                             | 半角で入力 |
|                            | 〈 記入例 〉 0129327123 〈ハイフンなし〉            |       |
| メールアドレス1                   |                                        | 半角で入力 |
| メールアドレス2 3                 |                                        | 半角で入力 |
| メールアドレス3                   |                                        | 半角で入力 |
|                            | (記入例 )aiueo_book_store@bookstore.co.jp |       |
| 🔲 バスワードを変更する場合は、チェックを入れてくた | ごさい。(※は必須入力となります)                      |       |
| 現在のパスワード ※                 |                                        | 半角で入力 |
| 新しいパスワード ※ ④               |                                        | 半角で入力 |
| 確認のため再入力 ※                 |                                        | 半角で入力 |
|                            | ・英数字を組み合わせ、6文字以上で入力してください。             |       |

上記の内容で書店情報を変更します。よろしければ、「確定」を押してください。

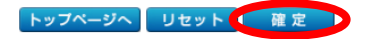

■ 登録されている書店様情報の変更が可能になりました。 「書店情報変更」をクリックします。

#### 変更可能な項目は以下の通りです。

- 1 通知方法 … FAX/E-mailのいずれかを 選択できます。
- … 通知に使用するFAX番号を ② FAX番号 変更できます。
- ③ メールアドレス… 通知に使用するメールアドレスを 変更できます。 最大3件まで登録可能です。
- ④ パスワード … ログイン時に使用するパスワードを 変更できます。

変更したい項目をご入力いただき 「確定」ボタンを押下することで、情報変更が完了します。

《ご注意ください》

パスワード変更を行った際は、 新しいパスワードは、忘れないように保管しておいてください。

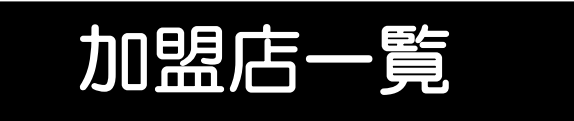

#### ■加盟店一覧選択画面

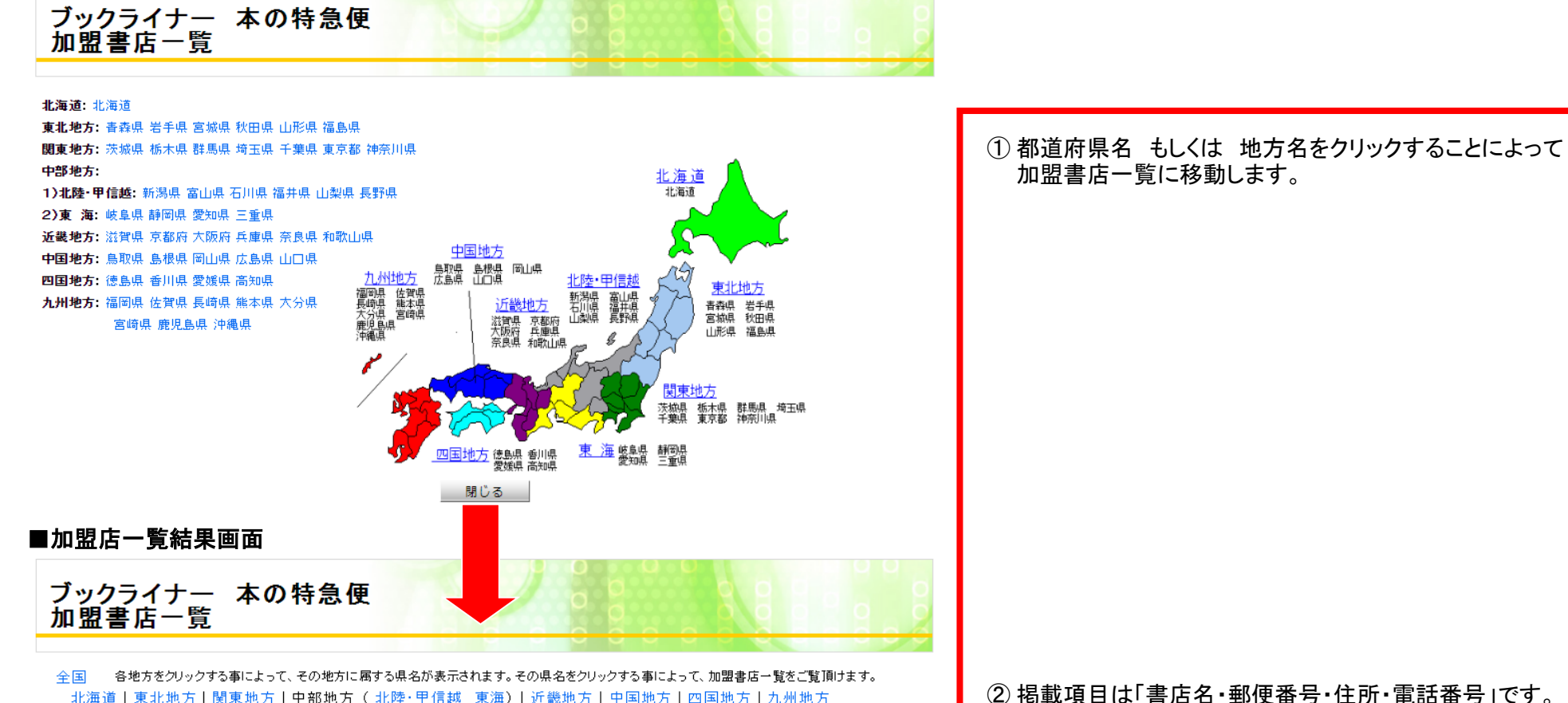

北海道|東北地方|関東地方|中部地方(北陸·甲信越 東海)|近畿地方|中国地方|四国地方|九州地方

#### 北海道

| 北海道                        |          |                               |            |  |  |  |  |
|----------------------------|----------|-------------------------------|------------|--|--|--|--|
| 書店名                        | 郵便番号     | 住所                            | 電話番号       |  |  |  |  |
| かにや                        | 064-0808 | 北海道札幌市中央区南8条西14丁目1—22         | 0115617490 |  |  |  |  |
| あすか書房ファクトリー店               | 060-8546 | 北海道札幌市中央区北2条東4丁目1−2 札幌ファクトリー内 | 0115960130 |  |  |  |  |
| スーバーブックス札幌弘栄堂  <br>書店アビア店  | 060-0005 | 北海道札幌市中央区北5条西3丁目 札幌駅南口広場地下街   | 0112091310 |  |  |  |  |
| ゲオ札幌北33条店                  | 001-0033 | 札幌市北区北三十三条西5丁目120番1号          | 0117084351 |  |  |  |  |
| 東光ストアあいの里店                 | 002-8071 | 北海道札幌市北区あいの里1条6丁目2−2          | 0117785109 |  |  |  |  |
| スーパーブックス札幌弘栄堂  <br>書店バセオ西店 | 060-0806 | 北海道札幌市北区北6条西4丁目 札幌駅パセオ1F      | 0112135520 |  |  |  |  |
| <u>元町書店</u>                | 065-0022 | <u> 批海道札幌市東区北22条東17丁目3-20</u> | 0117818426 |  |  |  |  |

# 【宅配サービス】WEBでのご注文

#### ■ご注文確定後、「お客様情報入力」で画面から、

#### 「宅配サービス」が利用できます。

|                                                                           | h                                                                                                    |                                                                                                    | 宅配サ                                                                                                    | ービス情報ノ                                                                                                    | ለታ                                                                               |                                                                      | <u> </u>                              | 6.2        | 2        |
|---------------------------------------------------------------------------|----------------------------------------------------------------------------------------------------|----------------------------------------------------------------------------------------------------|----------------------------------------------------------------------------------------------------|----------------------------------------------------------------------------------------------------|----------------------------------------------------------------------------------|----------------------------------------------------------------------|---------------------------------------|------------|----------|
| Pokat televit.                                                            | お客様情報入力 宅配サービス<br>供養入力                                                                                                    | こ正文規算 ご正文規定                                                                                                    |                                                                                                    |                                                                                                    | お客様情報入力 <sup>宅配分</sup><br>情報入                                                    | -ビス<br>カ<br>ご注文雑誌                                                    | ご注文確定                                 | e          |          |
| COLUMN NE CERCICO                                                         | ers 14                                                                                                    |                                                                                                    |                                                                                                    |                                                                                                    |                                                                                  |                                                                      |                                       |            |          |
| ○会員の場合はこちら ※会月                                                            | 青でない 場合は こちら                                                                                                    |                                                                                                    | 積客区分                                                                                                    | 個人会員                                                                                                    | 会員番号                                                                             |                                                                      |                                       | 商品総数       | 1        |
| - 会員室録する場合はチミン                                                            | クしてくだれい                                                                                                    |                                                                                                    | 積客名                                                                                                    | 山田花子                                                                                                    | (前客名(カナ)                                                                         | ヤマダハナコ                                                               |                                       | 商品:        |          |
| 1、必須入力となります。※21                                                           | は会員繁結する場合のみ必須入力となります。                                                                                                    |                                                                                                    | 配送先                                                                                                    | <ul> <li>* お客様に配送する</li> </ul>                                                                                                    | ◎ 書店に配送する                                                                        |                                                                      |                                       | 模込価格       | 1        |
| IE 9                                                                      | *### 0######                                                                                                    |                                                                                                    | 02/22/84                                                                                                    | 648円                                                                                                    |                                                                                  |                                                                      |                                       | 商品:        | 82       |
|                                                                           | 山田花子                                                                                                    | 全角で入力 (記入側)本屋太部                                                                                                    |                                                                                                    |                                                                                                    |                                                                                  |                                                                      |                                       | 配进料;       | 64       |
| (0,1)                                                                     | ヤマダハナコ                                                                                                    | 全角カタカナで入力 (記入層)ホンヤタロウ                                                                                                    | 服務調報企業                                                                                                    | 10 IN RELEASED 9 10                                                                                                    |                                                                                  |                                                                      |                                       |            |          |
|                                                                           | ○共 ※女 ○その後                                                                                                    |                                                                                                    | 配逆先名                                                                                                    |                                                                                                    |                                                                                  | 全角で入力                                                                |                                       |            |          |
| 18                                                                        | 1907)# 2 A 10 B                                                                                                    | 半角で入力 (記入員)2011年4月1日(西慶入力)                                                                                                    | 配送先名(力)                                                                                                    | 9                                                                                                    |                                                                                  | 全角カタカナで入力                                                            |                                       |            |          |
|                                                                           |                                                                                                    | ※角数字ハイフンなしで入力 (記入側)0113456                                                                                                    | 50.00 T                                                                                                    | (二) 住所検知                                                                                                    | R                                                                                | 半角数字ハイフンなしで                                                          | 2入力                                   |            |          |
|                                                                           | フォームに自動入力できます。                                                                                                    |                                                                                                    | 都道府県                                                                                                    | : 推定なし *                                                                                                    |                                                                                  |                                                                      |                                       |            |          |
| and a state                                                               | MERC-                                                                                                    | 24715 (F180005007                                                                                                    | 市区町村                                                                                                    |                                                                                                    |                                                                                  | 全角で入力                                                                |                                       |            |          |
|                                                                           |                                                                                                    | 98712(218) 0086-24 ABCT 49401                                                                                                    | 香地·建物名                                                                                                    |                                                                                                    |                                                                                  | 金角で入力                                                                |                                       |            |          |
|                                                                           | 0173464780                                                                                                    |                                                                                                    | 1016 at 20                                                                                                    |                                                                                                    |                                                                                  | 米魚酸素のイブパルア                                                           | 2.71                                  |            |          |
|                                                                           |                                                                                                    |                                                                                                    |                                                                                                    |                                                                                                    |                                                                                  | 1110011122-005                                                       |                                       |            |          |
|                                                                           |                                                                                                    |                                                                                                    | 12:0:4:12                                                                                                    | 推定時間なし *                                                                                                    |                                                                                  | _                                                                    | 2                                     | 注文確        | 122~     |
| •<br>• • • •                                                              | hamela@backliner.co.in                                                                                                    |                                                                                                    |                                                                                                    | ※実際の配送時別と                                                                                                    | 異なる可能性がございます。                                                                    |                                                                      |                                       |            | _        |
| /FF # A                                                                   | ampregeconner co g                                                                                                    | * R CA77 (2CA B) #140,000,0004000.000                                                                                                    |                                                                                                    |                                                                                                    |                                                                                  |                                                                      |                                       |            |          |
|                                                                           | 31230 ·                                                                                                    | 44715                                                                                                    | ご注文                                                                                                    | 確定                                                                                                    |                                                                                  |                                                                      |                                       |            |          |
|                                                                           |                                                                                                    |                                                                                                    |                                                                                                    |                                                                                                    |                                                                                  |                                                                      |                                       |            |          |
| 6                                                                         |                                                                                                    | 立角で入力                                                                                                    |                                                                                                    | DERT                                                                                                    | お実務価額入力 宅配サ                                                                      | -ビス -ビス                                                              | 211241                                |            |          |
| Nil X bool                                                                | kliner-1<br>市記サービス和利用する場合は、「市記サービス                                                                                                    | xhtxカ<br>xhtxt<br>空配サービスを利田                                                                                                    | 43                                                                                                    | 数量確定                                                                                                    | お客様情報入力 宅配サ<br>情報入<br>下記の内容で注<br>お問合せ番号 118030422                                | -ビス<br>力<br>ご注文確認<br>文を受け付けました。<br>925 申込日 2018年00月06                | Cit 2 # 2                             |            |          |
| Nil / E bool                                                              | kliner-1<br>市記サービス5州用する場合は、「市記サービス<br>・ 前へ戻る 次へ進む                                                                                                    | 3473/2<br>2月73/2<br>宅配サービスを利用                                                                                                    | する<br><sup>全用でお</sup>                                                                                                    | 数量確定<br>全纬不要                                                                                                    | お吉様供能入力 宅配サ<br>情報入<br>下記の内容で注<br>お問合せ参号 118030422<br>線和区分                        | -ビス<br>力<br>ご注文確認<br>文を受け付けました。<br>925 申込日 2018年00月00                | 2注文部2<br>6日<br>商品                     | 1.6        |          |
| Nilxt boo                                                                 | kliner-1<br>電影サービス5対局する場合は、「電影サービス<br>・ 新へ戻る 次へ度む                                                                                                    | 3473/2<br>341月7-345-05780<br>宅配サービスを利用                                                                                                    | する<br><u> 金月空話</u><br>城市                                                                                                    | <ul> <li>第三株室</li> <li>第三株室</li> <li>第三株室</li> <li>第三株室</li> <li>第三株室</li> </ul>                                                                                                    | お吉禄慎華入力 宅配サ<br>情報入<br>下記の内容で注<br>お信合せ番号 118030422<br>藤市区分<br>ハナコ                 | -ビス<br>力<br>之注文確認<br>文を受け付けました。<br>925 申込日 2018年03月00                | こ注文編定<br>6日<br>商品<br>記述料              | <b>3</b> 1 | 6        |
| Nižxt boo                                                                 | kliner-1<br>市記サービス5州南京な場合は、「市記サービス<br>・ 前へ戻る (次へ直む)                                                                                                    | xhtλカ<br>xhtRtAt<br>宅配サービスを利用                                                                                                    | する<br>まれ2月<br>また<br>15月<br>15月<br>15月<br>15月<br>15月<br>15月<br>15月<br>15月                                                                                                    | 数量確定<br>全線不要<br>山田花子 ヤマダ<br>女                                                                                                    | お客様情報入力<br>宅配サ<br>情報入<br>下記の内容で注<br>お間合せ番号 118030422<br>種称区分<br>ハナコ<br>生年月日      | -ビス<br>力<br>ご注文確認<br>文を受け付けました。<br>925 申込日 2018年00月00<br>1987年02月18日 | C注文482<br>高品<br><u>配送</u> 時<br>夜込俗称合計 | 3.1        | 6        |
|                                                                           | atinge-1<br>電影サービス5H用する場合は、「電影サービス<br>・ 用へ戻る 次へ並び                                                                                                    | 347入か<br>3HRTAL 1970<br>宅配サービスを利用                                                                                                    | する<br>全内空島<br>総称<br>世別<br>ご6 宅田所                                                                                                    | 数量確定<br><u> 全</u> 線不要<br>山田花子 ヤマダ<br>女                                                                                                    | お客様情報入力<br>宅記サ<br>情報入<br>下記の内容で注<br>お問合せ略号 11900422<br>藤市区分<br>ハナコ<br>生年月日       | -ビス<br>力<br>ご注文確認<br>文を受け付けました。<br>925 申込日 2018年00月00<br>1987年02月18日 | C注文様だ<br>6日<br>商品<br>記述料<br>板込価格合計    | 1.6        | 64       |
| NB.xt Doo<br>ービス(WE                                                       | ±liner-1<br>ж£9-ёдёнёг5¥ейц.1ж£9-ёд<br>• #∧₽3 (Х∧±0<br>ЕВ)」                                                                                                    | 34873/2<br>3HR73/2<br>宅配サービスを利用                                                                                                    | する<br>全月空経<br>調査<br>注列<br>ご自 毛田州<br>電話 番号                                                                                                    | 数量確定<br><u> 全</u> 終不要<br>山田花子 ヤマダ<br>文<br>0128455789                                                                                                    | お客様供養入力<br>常配サ<br>情報入<br>下記の内容で注:<br>お問合せ番号 119030422<br>値称区分<br>ハナコ<br>生年月日     | -ビス<br>力<br>ご注文確認<br>文を受け付けました。<br>925 中込日 2018年00月00<br>1987年02月18日 | こ注文様式<br>6日<br>高品<br>型芝科<br>税込価格合計    | 3.1        | 64       |
| NU.XE DOG<br>-ビス(WE<br>3指定はで                                              | klinge-1<br>本民サービス544歳154歳以、「本民サービス<br>・ 日へ戻る 3740<br>EB)」<br>きませんのでご了承くださ                                                                                                    | xhtxh     xhtxh       xhtxh     xhtxh       Rhttp://www.state     Rhttp://www.state       Schubertain     Schubertain       Schubertain     Schubertain       Schubertain <td< td=""><td>する<br/>全月空話<br/>総称<br/>世別<br/>二日 王日州<br/>電話 番号<br/>務電数 番号</td><td>数量確定<br/><u>全</u>称不要<br/>山田花子 ヤマダ<br/>文<br/>0122455789</td><td>お客様情報入力 宅配サ<br/>情報入<br/>下記の内容で注<br/>お問合せいう 118030422<br/>御客区分<br/>ハナコ<br/>生年月日</td><td>-ビス<br/>力<br/>ご注文確認<br/>文を受け付けました。<br/>925 申込日 2018年00月00<br/>1987年02月18日</td><td>C注文部2<br/>高品<br/><u>設達料</u><br/>税込価格合計</td><td>1.6.</td><td>64</td></td<>                                                                                                    | する<br>全月空話<br>総称<br>世別<br>二日 王日州<br>電話 番号<br>務電数 番号                                                                                                    | 数量確定<br><u>全</u> 称不要<br>山田花子 ヤマダ<br>文<br>0122455789                                                                                                    | お客様情報入力 宅配サ<br>情報入<br>下記の内容で注<br>お問合せいう 118030422<br>御客区分<br>ハナコ<br>生年月日         | -ビス<br>力<br>ご注文確認<br>文を受け付けました。<br>925 申込日 2018年00月00<br>1987年02月18日 | C注文部2<br>高品<br><u>設達料</u><br>税込価格合計   | 1.6.       | 64       |
| XMAXE Door                                                                | kliner-1<br>本EF7-ビスSHARTら446U.「なE7-ビス<br>・ 第へ回る 2へ至び<br>EB)」<br>きませんのでご了承くださ<br>いてはたません                                                                                                    | xhtth<br>xhtth<br>宅配サービスを利用<br>たい(時間指定可)。                                                                                                    | する<br>全月空話<br>総本<br>世別<br>ご自宅住所<br>電気番号<br>県帯電話番号<br>日本電話番号                                                                                                    | 数量確定<br><u> 金林不</u> 着<br>山田花子 ヤマダ<br>女<br>0122455789<br>5<br>5<br>5<br>5<br>5<br>5<br>5<br>5<br>5<br>5<br>5<br>5<br>5                                                                                                    | お吉様供養入力 宅配付<br>携養入<br>下記の内容で注<br>お問合せ参う 118030422<br>顧客区分<br>ハナコ<br>生年月日         | -ビス<br>力<br>ご注文確認<br>文を受け付けました。<br>925 申込日 2018年03月00<br>1987年02月18日 | C注文確定<br>商品<br>配達明<br>税込価格合計          | 1.6.       | 64       |
| NBXE DOG<br>ービス(WE<br>日指定はで<br>業者:ヤマト                                     | kliner-1<br>本EF - ビスSHARF&&&&U.TAEF - ビス<br>・ 用へ戻る 、这へ正じ<br>EB )」<br>きませんのでご了承くださ<br>小理輸株式会社                                                                                                    | ままで入力       まれで入力       空配サービスを利用       さい(時間指定可)。                                                                                                    | する<br>全月登録<br>議志<br>世別<br>ご自宅担所<br>電志番号<br>務帯電法番号<br>ドAX番号<br>メールアドレン<br>ロス                                                                                                    | 数量確定<br><u>金綿不要</u><br>山田花子 ヤマダ<br>交<br>0123455789<br>3<br>ス sample争bookliner                                                                                                    | お吉禄慎華入力 宅配付<br>情報入<br>下記の内容で注<br>お信させ参考 118030422<br>単称区分<br>ハナコ 生年月日            | -ビス<br>力<br>ご注文確認<br>文を受け付けました。<br>925 申込日 2018年03月06<br>1987年02月18日 | C注文様だ<br>高品<br>配達料<br>夜込価格合計          | 1.6.       | 64       |
| Na.xe Door<br>ービス(WE<br>日指定はで<br>業者:ヤマト                                   | <ul> <li>************************************</li></ul>                                                                                                    |                                                                                                    | する<br>全員登録<br>請志<br>世別<br>ご自宅住所<br>電話の<br>常志電気<br>事志<br>電子<br>水量売<br>メールアドレン<br>電菜<br>ビアオ法                                                                                                    | 数量確定<br>登録不要<br>山田花子 ヤマダ<br>交<br>0123455789<br>5<br>5<br>5<br>5<br>5<br>5<br>5<br>5<br>5<br>5<br>5<br>5<br>5                                                                                                    | お客様情報入力 宅配付<br>情報入<br>下記の内容で注<br>お信合せ略号 118030422<br>確称区分<br>ハナコ 生年月日            | -ビス<br>力<br>ご注文確認<br>文を受け付けました。<br>925 申込日 2018年00月00<br>1997年02月16日 | C注文様だ<br>高品<br><u>設</u> 送料<br>夜込価格合計  | 8.6        | 64       |
| NBAC DOO<br>ービス(WE<br>日指定はで<br>業者:ヤマト<br>た)月曜                             | <ul> <li>#RP-423HHRF546U.fREP-423</li> <li>#AR2 2AE0</li> <li>#AR2 2AE0</li> <li>EB)」</li> <li>*さませんのでご了承ください。</li> <li>*運輸株式会社</li> <li>日宅配サービスを</li> </ul>                                                                                                    | xhtth<br>xhtth<br>宅配サービスを利用<br>さい(時間指定可)。<br>利用すると、                                                                                                    | する<br>金月登録<br>藤市<br>1391<br>二日 石田所<br>電話番号<br>茶香電話番号<br>ドネ番号<br>メールアドレ<br>電変<br>配置<br>方法<br>記<br>広告<br>元<br>日<br>元<br>日<br>元<br>二<br>二<br>日<br>二<br>日<br>二<br>日<br>二<br>日<br>二<br>日<br>二<br>日<br>二<br>日<br>二<br>二<br>二<br>二<br>二<br>二<br>二<br>二<br>二<br>二<br>二<br>二<br>二                                                                                                    | 数量線定<br><u> 金綿不</u> 着<br>山田花子 ヤマダ<br>女<br>0123455789<br>5<br>5<br>5<br>5<br>5<br>5<br>5<br>5<br>5<br>5<br>5<br>5<br>5                                                                                                    | お吉禄慎華入力 宅配サ<br>携華入<br>下記の内容で注<br>あ聞合せいう 118000422<br>御客区分<br>ハナコ<br>生年月日         | -ビス<br>力<br>ご注文確認<br>文を受け付けました。<br>925 中込日 2018年00月00<br>1987年02月18日 | C注文様だ<br>高品<br>型逆料<br>板込価格合計          | 3.0        | 64       |
| NULXE NOT<br>ビス(WE<br>日指定はで<br>業者:ヤマト<br>、)月曜<br>水曜日                      | <ul> <li>株E9-423HH集F64642.ft#E9-422</li> <li>第へ戻る 37400</li> <li>第へ戻る 37400</li> <li>第へ戻る 37400</li> <li>第二日本のでご了承ください。</li> <li>第二日本のサービスを</li> <li>31着となります。</li> </ul>                                                                                                    | xhtth     xhtth       xhtth     xhtth       なhtth     xhtth       名は用まれは     xhtth       名は用まれは     xhtth       名は用まれは     xhtth       名は用まれは     xhtth       名は日また     xhtth       名は日また     xhtth                                                                                                    | する<br>金月安藤<br>南市<br>12月<br>二日 平日月<br>電話番号<br>月本番号<br>メールアドレン<br>電気<br>電気<br>二日<br>二日<br>二日<br>二日<br>二日<br>二日<br>二日<br>二日<br>二日<br>二日                                                                                                    | 数量確定<br><u>金綿不要</u><br>山田花子 ヤマダ<br>女<br>0123455789<br>5<br>2<br>3anple争bookines<br>本記(使通来<br>3a)-025 株玉秋<br>通用市<br>上日出谷1202-1                                                                                                   | お吉様供養入力<br>下記の内容で注<br>お問合せ参う 118030422<br>値右区分<br>ハナコ<br>生年月日                    | -ビス<br>力<br>ご注文確認<br>文を受け付けました。<br>925 申込日 2018年03月00<br>1987年02月18日 | C注文様だ<br>高品<br>記述料<br>税込価格合計          | 14.        | 64       |
| NUAR DOC<br>-ビス(WE<br>日指定はで<br>業者:ヤマト<br>5)月曜<br>水曜日                      | <ul> <li>■ #AEX 2014年764802.1年87-422</li> <li>■ #AEX 2015</li> <li>■ #AEX 2015</li> <li>■ #AEX 2015</li> <li>■ #AEX 2015</li> <li>■ #AEX 2015</li> </ul>                                                                                                    | まれて入力                                                                                                    | する<br>全月登録<br>適本<br>世別<br>ご約で往行<br>電話番号<br>共常電話番号<br>ドAS番号<br>メールアドレー<br>電話<br>電話<br>に<br>が<br>電話<br>二<br>和<br>で<br>記<br>二<br>約<br>で<br>記<br>一<br>約<br>で<br>記<br>一<br>約<br>で<br>記<br>一<br>約<br>で<br>記<br>一<br>約<br>で<br>記<br>一<br>約<br>で<br>記<br>一<br>約<br>で<br>記<br>曲<br>考<br>二<br>約<br>で<br>記<br>曲<br>考<br>二<br>約<br>一<br>約<br>一<br>の<br>一<br>の<br>)<br>で<br>二<br>の<br>約<br>一<br>の<br>一<br>の<br>一<br>の<br>一<br>の<br>一<br>の<br>一<br>の<br>一<br>の<br>一<br>の<br>一<br>の<br>二<br>の<br>二<br>二<br>の<br>二<br>二<br>の<br>二<br>二<br>の<br>の<br>二<br>二<br>の<br>二<br>の<br>二<br>の<br>う<br>二<br>の<br>の<br>一<br>の<br>一<br>の<br>一<br>の<br>二<br>の<br>の<br>一<br>の<br>一<br>の<br>一<br>の<br>一<br>の<br>一<br>の<br>一<br>の<br>う<br>二<br>の<br>一<br>の<br>一<br>の<br>一<br>の<br>一<br>の<br>一<br>の<br>一<br>の<br>一<br>の<br>一<br>の<br>一<br>の<br>一<br>の<br>一<br>の<br>一<br>の<br>一<br>の<br>一<br>一<br>の<br>一<br>一<br>の<br>一<br>の<br>一<br>の<br>一<br>の<br>一<br>の<br>一<br>の<br>一<br>の<br>一<br>の<br>一<br>の<br>一<br>の<br>一<br>一<br>の<br>一<br>一<br>の<br>一<br>の<br>一<br>の<br>一<br>の<br>一<br>の<br>一<br>の<br>一<br>の<br>一<br>一<br>の<br>一<br>の<br>一<br>の<br>一<br>の<br>一<br>の<br>一<br>の<br>一<br>の<br>一<br>の<br>一<br>の<br>一<br>の<br>一<br>の<br>一<br>の<br>一<br>の<br>一<br>の<br>日<br>一<br>の<br>一<br>一<br>の<br>一<br>一<br>の<br>一<br>の<br>一<br>の<br>一<br>の<br>一<br>の<br>一<br>の<br>一<br>の<br>の<br>の<br>一<br>の<br>一<br>の<br>の<br>の<br>の<br>の<br>の<br>の<br>の<br>一<br>の<br>の<br>の<br>の<br>つ<br>の<br>の<br>の<br>つ<br>の<br>の<br>の<br>の<br>の<br>一<br>の<br>一<br>の<br>の<br>の<br>の<br>の<br>の<br>の<br>の<br>の<br>の<br>の<br>の<br>の | 数量確定<br><u> 金綿不要</u><br>山田花子 ヤマダ<br>文<br>0123455769<br>5<br>4<br>5<br>5<br>5<br>5<br>5<br>5<br>5<br>5<br>5<br>5<br>5<br>5<br>5                                                                                                  | お吉様慎華入力 宅配付<br>情報入<br>下記の内容で注<br>お問合せ番号 118030423<br>顧客区分<br>ハナコ 生年月日<br>* co.jp | -ビス<br>力<br>ご注文確認<br>文を受け付けました。<br>925 申込日 2018年03月00<br>1987年02月18日 | C注文様だ<br>商品<br>配達町<br>夜込価格合計          | 1.6.       | 64       |
| *<br>*<br>*<br>たービス(WE<br>日指定はで<br>業者:ヤマト<br>転<br>)月曜<br>、<br>水曜日<br>と海道・ | <ul> <li>■ EB)」</li> <li>■ EB)」</li> <li>■ EB) _ EB) _ EB</li></ul> | xATX2             xATX2             xATX2                  xATX2                 xATX2                                                                                                    | する<br>全月登録<br>確志<br>世別<br>ご自っ住所<br>電話場号<br>携帯電話番号<br>携帯電話番号<br>パム番号<br>メールアドレン<br>電源<br>配送先達<br>配送先達<br>配送先達<br>配送先名<br>配送希望                                                                                                    | 数量確定<br>金綿不要<br>山田花子 ヤマダ<br>交<br>0123455789<br>3<br>2<br>2<br>2<br>2<br>2<br>3<br>3<br>3<br>3<br>3<br>5<br>3<br>3<br>3<br>5<br>3<br>3<br>5<br>3<br>3<br>5<br>3<br>5<br>5<br>5<br>5<br>5<br>5<br>5<br>5<br>5<br>5<br>5<br>5<br>5 | お吉禄慎華入力 宅配付<br>情報入<br>下記の内容で注<br>お信させ参考 118030422<br>前市区分<br>ハナコ 生年月日            | -ビス<br>力<br>ご注文確認<br>文を受け付けました。<br>925 申込日 2018年03月06<br>1987年02月18日 | C注文様だ<br>高品<br><u>配送</u> 所<br>税込価格合計  | 8.6        | 64       |
| **<br>*** *** ***<br>**********************                               | EB)」     2010       EB)」     2010       ごきませんのでご了承ください。       ・運輸株式会社       日宅配サービスを       到着となります。       九州・沖縄地区は                                                                                                    | x h T λ h<br>x h T λ h<br>x h T λ h | する<br>会員登録<br>調査<br>世別<br>ご自宅住用<br>電話参考<br>券帯電話参考<br>メールアドレン<br>電業<br>起送方法<br>配送<br>た法<br>の<br>発<br>こ<br>自宅住用<br>電話<br>の<br>大<br>し<br>の<br>で<br>日<br>で<br>自<br>宅<br>は<br>の<br>、<br>の<br>の<br>で<br>日<br>で<br>自<br>で<br>自<br>で<br>自<br>で<br>自<br>で<br>自<br>で<br>自<br>で<br>自<br>で<br>自<br>で<br>自<br>で<br>自<br>で<br>自<br>で<br>自<br>で<br>自<br>で<br>自<br>で<br>自<br>で<br>自<br>で<br>自<br>で<br>自<br>で<br>自<br>で<br>自<br>で<br>自<br>で<br>自<br>で<br>記<br>参<br>考<br>、<br>メー<br>の<br>プ<br>ト<br>小<br>の<br>で<br>よ<br>の<br>の<br>う<br>大<br>ー<br>ル<br>の<br>で<br>よ<br>の<br>の<br>う<br>大<br>ー<br>ル<br>の<br>で<br>よ<br>の<br>の<br>ろ<br>た<br>ス<br>し<br>方<br>た<br>い<br>の<br>う<br>大<br>ー<br>ん<br>つ<br>下<br>し<br>し<br>の<br>で<br>し<br>方<br>し<br>た<br>の<br>の<br>の<br>た<br>の<br>の<br>の<br>で<br>し<br>う<br>の<br>、<br>の<br>う<br>た<br>し<br>の<br>う<br>た<br>こ<br>の<br>の<br>こ<br>う<br>た<br>の<br>こ<br>う<br>た<br>こ<br>の<br>の<br>、<br>の<br>の<br>し<br>一<br>の<br>の<br>こ<br>の<br>の<br>、<br>の<br>の<br>し<br>つ<br>の<br>つ<br>し<br>つ<br>の<br>つ<br>の<br>の<br>つ<br>の<br>つ<br>の<br>つ<br>の<br>つ<br>の<br>つ<br>の<br>つ<br>の<br>つ<br>の<br>つ<br>の<br>つ<br>の<br>つ<br>の<br>つ<br>の<br>つ<br>の<br>つ<br>の<br>つ<br>の<br>つ<br>の<br>つ<br>の<br>つ<br>の<br>つ<br>の<br>つ<br>の<br>つ<br>の<br>つ<br>の<br>つ<br>の<br>つ<br>の<br>つ<br>の<br>つ<br>の<br>つ<br>つ<br>つ<br>の<br>つ<br>の<br>つ<br>の<br>つ<br>の<br>つ<br>の<br>つ<br>の<br>つ<br>つ<br>の<br>つ<br>つ<br>つ<br>つ<br>つ<br>つ<br>つ<br>つ<br>の<br>つ<br>つ<br>の<br>つ<br>の<br>つ<br>つ<br>の<br>つ<br>つ<br>の<br>つ<br>つ<br>つ<br>つ<br>の<br>つ<br>の<br>つ<br>つ<br>つ<br>つ<br>つ<br>つ<br>つ<br>つ<br>つ<br>つ<br>つ<br>つ<br>つ                                                                                                    | 数量確定<br>金錦不要<br>山田花子 ヤマダ<br>交<br>0123455789<br>5<br>5<br>5<br>5<br>5<br>5<br>5<br>5<br>5<br>5<br>5<br>5<br>5                                                                                                    | お客様情報入力<br>宅配付<br>情報入<br>下記の内容で注<br>お問合せ毎号 118030422<br>単数区分<br>ハナコ<br>生年月日      | -ビス<br>力<br>ご注文確認<br>文を受け付けました。<br>925 申込日 2018年00月00<br>1997年02月18日 | C注文様だ<br>高品<br><u>設</u> 送料<br>夜込価格合計  | 3.0        | <u>6</u> |

## 【宅配サービス】お電話でのご注文

•

| 名配専用ダイヤルで                                                                                                    | 0~16:00                                                                                                    |
|----------------------------------------------------------------------------------------------------|----------------------------------------------------------------------------------------------------|
| 発注 ▶ (月〜土)                                                                                                    | )注文受付可能                                                                                                    |
| <ul> <li>STEP1 お客様より注文をおける</li> <li>●、クックライナー宅配サービスで注文する際、お客様へたご確認いただご項目は以下についてです。</li> <li>●、書名(ISBNコード)、冊数</li> <li>● 酒舗以外へ送る際:</li> <li>送り先郵便番号・住所・電話番号・お客様氏名</li> <li>●、ペブックライナー宅配サービス受付時間&gt;</li> <li>月曜日〜土曜日:9:30〜16:00</li> <li>日曜日・祝祭日:9:30〜16:00</li> <li>* 首都圏特別便 月曜日〜金曜日 16:00〜19:01</li> </ul> | <text><text><section-header><list-item><list-item><list-item><list-item><list-item><list-item><list-item><list-item><list-item><list-item><list-item><list-item></list-item></list-item></list-item></list-item></list-item></list-item></list-item></list-item></list-item></list-item></list-item></list-item></section-header></text></text> |